# Gigaset

# QV830 - QV1030

# Przegląd funkcji

## Gigaset QV830

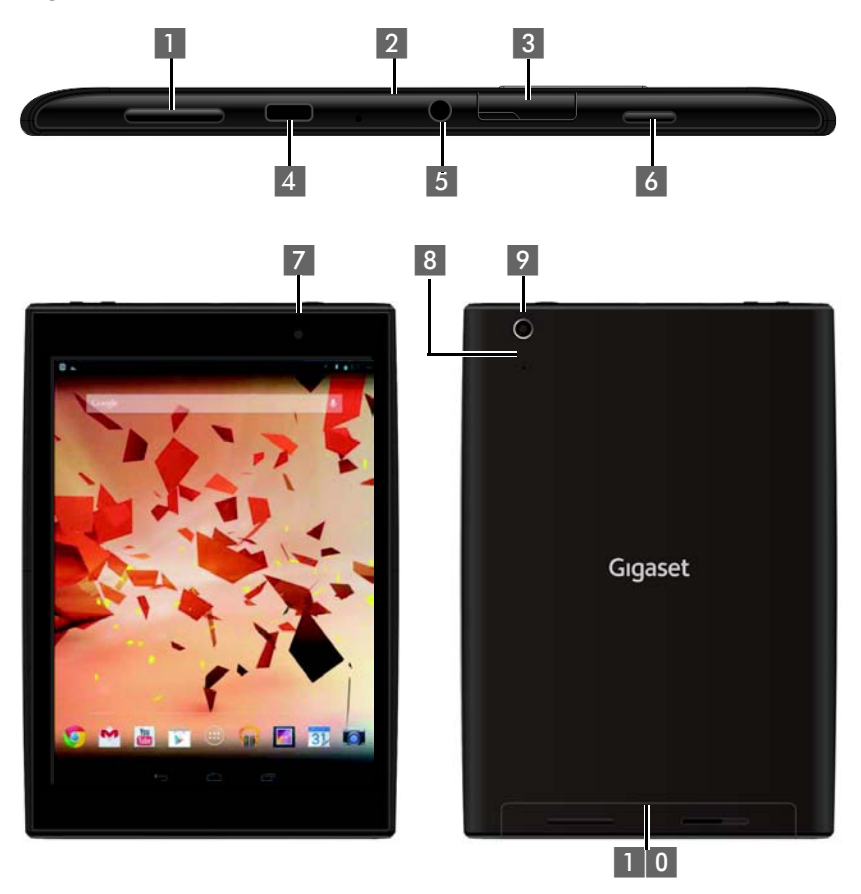

- 1 Przycisk głośności
- 2 Mikrofon
- 3 Gniazdo micro SD
- 4 Gniazdo Micro USB
- 5 Gniazdo audio

- 6 Przycisk zasilania
- 7 Kamera przednia
- 8 Przycisk resetowania
- 9 Kamera tylna
- 1 0 Głośnik

## Przegląd funkcji

## Gigaset QV1030

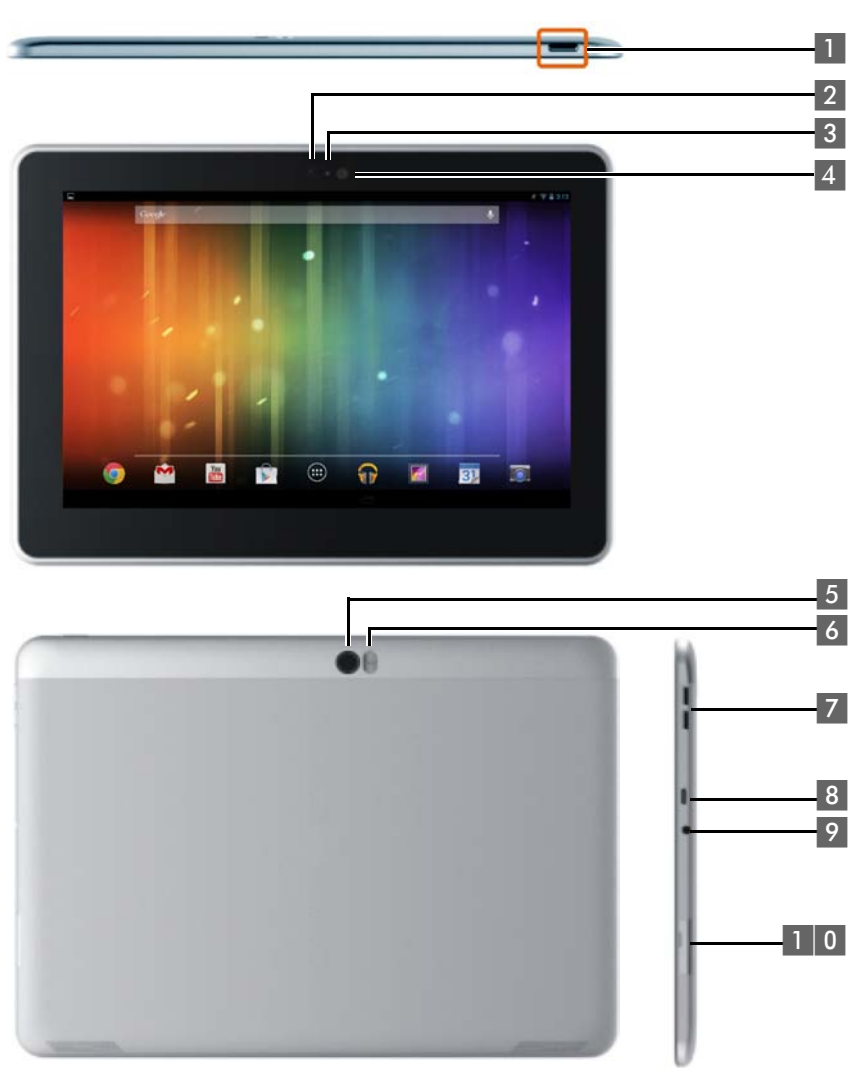

- 1 Przycisk zasilania
- 2 Kamera przednia
- 3 Mikrofon
- 4 Czujnik światła
- 5 Kamera tylna

- 6 Lampa błyskowa
- 7 Przycisk głośności
- 8 Gniazdo Micro USB
- 9 Gniazdo audio
- 1 0 Gniazdo micro SD

## Klawisze

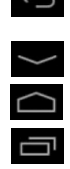

- Powrót do poprzedniej strony.
- > Zamykanie okien dialogowych, menu lub okien komunikatów.
- Zamykanie obszaru klawiatury
- Wyświetlanie strony początkowej.
- Wyświetlanie ostatnio otwartych aplikacji (naciśnięcie).
- > Zarządzanie aplikacjami (przytrzymanie na stronie początkowej).
- Otwieranie menu aplikacji (przytrzymanie).

## Strony ekranu

Przedstawione ilustracje stanowią jedynie przykład.

#### Strony początkowe (+ str. 16)

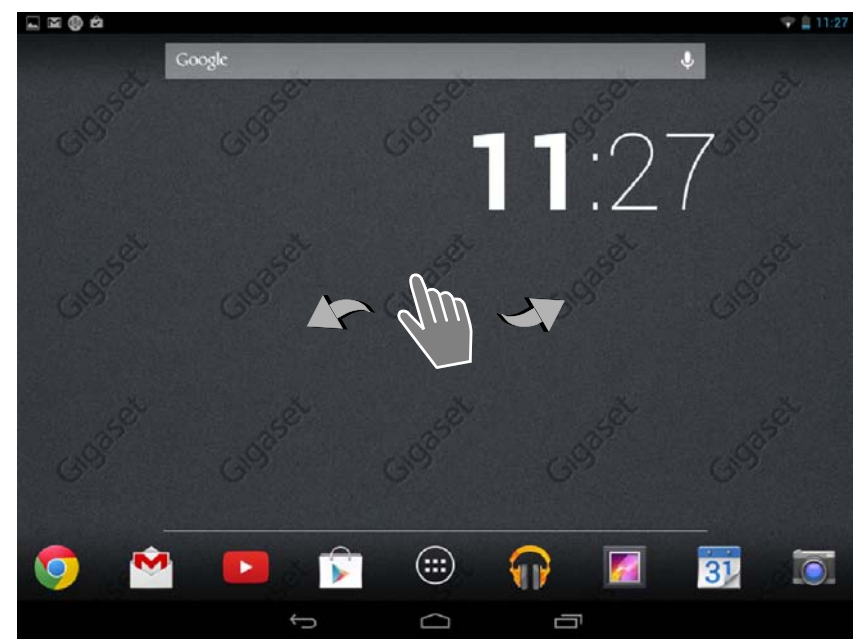

#### Przegląd funkcji

#### Strona stanu (+ str. 18)

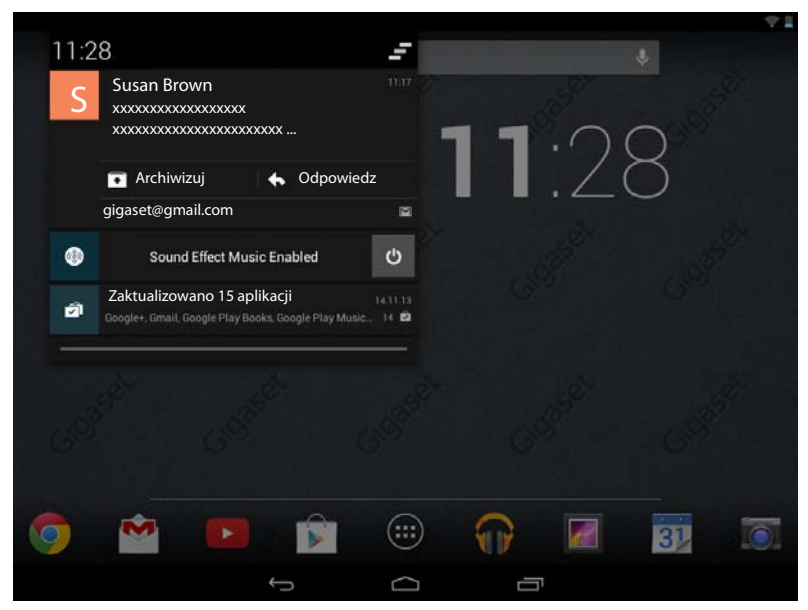

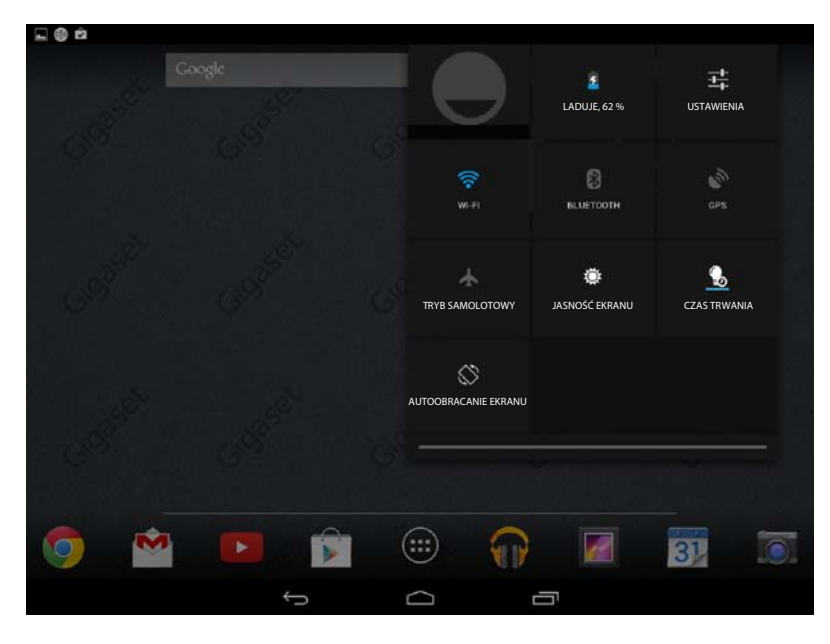

#### Aplikacje

#### Strony aplikacji (+ str. 19)

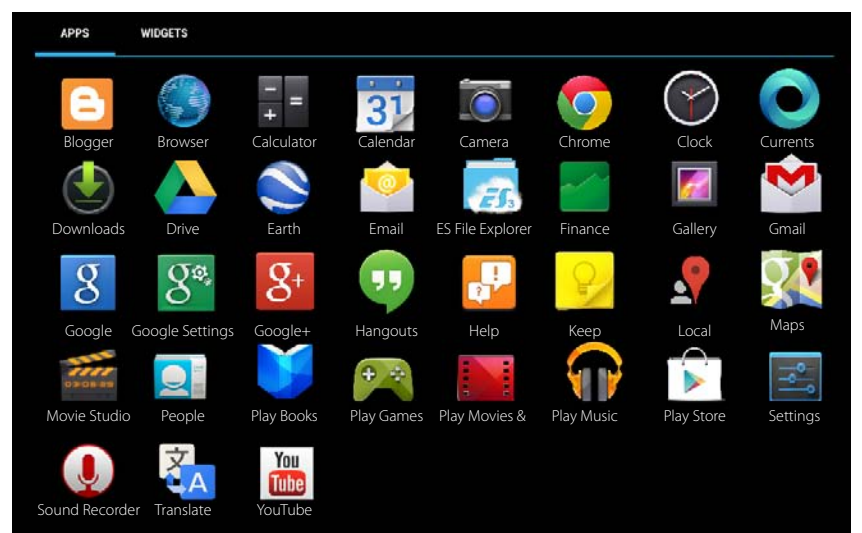

#### Widżety

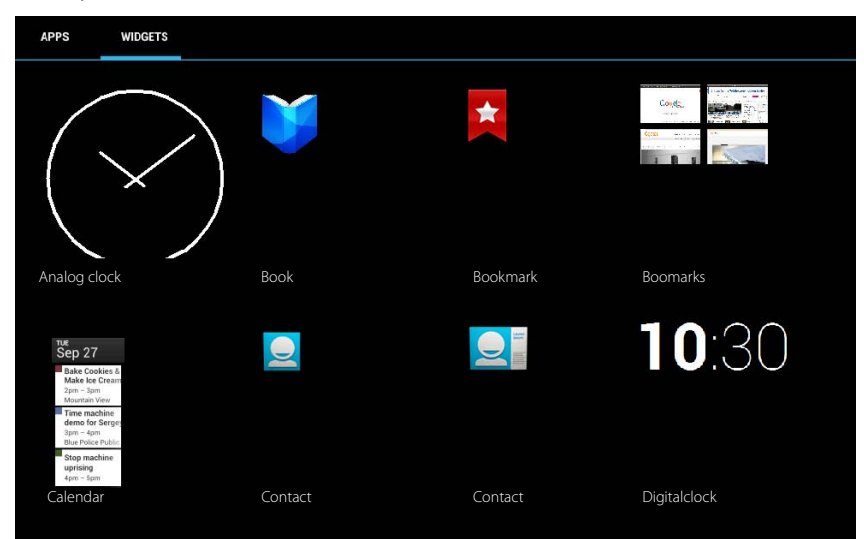

## Spis treści

# Spis treści

| Przegląd funkcji                                      | 1    |
|-------------------------------------------------------|------|
| Wskazówki dotyczące bezpieczeństwa                    | 7    |
| Instalacja                                            | 8    |
| Podstawowe ustawienia przy użyciu kreatora instalacji | . 10 |
| Informacje na temat instrukcji obsługi                | . 12 |
| Obsługa tabletu                                       | . 13 |
| Ustawienia ogólne                                     | . 21 |
| Ustawienia zabezpieczeń                               | . 27 |
| Ustawienia sieci                                      | . 30 |
| Informacje o tablecie                                 | . 33 |
| Kontakty (książka adresowa)                           | . 34 |
| E-mail                                                | . 41 |
| Przeglądarka                                          | . 46 |
| Muzyka, zdjęcia i filmy                               | . 49 |
| Pobieranie (plików)                                   | . 49 |
| Wyszukiwanie                                          | . 50 |
| Instalowanie dodatkowych aplikacji                    | . 50 |
| Konta i synchronizacja                                | . 52 |
| Obsługa klienta i pomoc                               | . 57 |
| Dodatek                                               | . 61 |
| Oprogramowanie typu Open Source                       | . 63 |
| Indeks                                                | . 64 |
| Open Source Software – Licence texts                  | . 69 |

# Wskazówki dotyczące bezpieczeństwa

|       | Przed użyciem aparatu należy przeczytać instrukcję obsługi oraz wskazówki doty-<br>czące<br>bezpieczeństwa. Z informacjami tymi należy zapoznać również dzieci.                                                                                                    |
|-------|----------------------------------------------------------------------------------------------------|
|       | Z tym produktem należy używać jedynie dołączonego zasilacza (5 V 枾 2 A).                                                                                                    |
|       | Ten produkt jest wyposażony we wbudowane akumulatory i nie wolno go wyrzucać ze zwykłymi śmieciami po zakończeniu eksploatacji. Należy go oddać do odpo-<br>wiedniego punktu zbiórki urządzeń elektrycznych i elektronicznych w celu recy-<br>klingu. Informuje o tym symbol przekreślonego kosza (patrz sekcja "Utylizacja").                                                                                                    |
| •     | System może zakłócać pracę urządzeń medycznych. Należy przestrzegać ograni-<br>czeń technicznych związanych z danym środowiskiem pracy (np. w gabinecie lekar-<br>skim).<br>W przypadku używania urządzeń medycznych (takich jak stymulator pracy serca)<br>należy skonsultować się z producentem urządzenia. Informacje na temat odporno-<br>ści urządzenia na wpływ zewnętrznej energii o wysokiej częstotliwości można uzy-<br>skać od producenta. |
| X     | Urządzenia nie są wodoszczelne. Urządzenia nie należy w związku z tym ustawiać<br>w wilgotnych pomieszczeniach, takich jak łazienki ani w pobliżu prysznica.                                                                                                    |
| *     | Nie należy używać urządzenia w środowiskach, w których zachodzi ryzyko wybu-<br>chu, np. w lakierniach.                                                                                                    |
|       | Urządzenie Gigaset należy przekazywać osobom trzecim tylko wraz z instrukcją<br>obsługi.                                                                                                    |
|       | Uszkodzone urządzenia należy wycofać z eksploatacji lub naprawić w serwisie, aby<br>uniknąć generowania ewentualnych zakłóceń radiowych.                                                                                                    |
|       | Nie wolno używać urządzenia, jeśli wyświetlacz jest pęknięty lub rozbity. Pęknięte szkło lub tworzywo sztuczne mogą poranić dłonie i twarz. Urządzenie należy napra-<br>wić w serwisie.                                                                                                    |
| NO NO | Aby zapobiec utracie słuchu, należy unikać słuchania z dużą głośnością przez długie<br>okresy czasu.                                                                                                    |

Instalacja

# Instalacja

## Sprawdzanie zawartości zestawu

- Jeden tablet,
- jeden kabel USB,
- jeden zasilacz,
- skrócona instrukcja obsługi i dodatek.

Aby możliwe było korzystanie z usług internetowych na tablecie, niezbędny jest router z funkcją WLAN i połączeniem internetowym, na którym należy zarejestrować tablet jako klienta sieci WLAN (→ str. 30).

## Pierwsze użycie tabletu

Wyświetlacz zabezpieczony jest za pomocą folii ochronnej. Folię ochronną należy zdjąć!

Nie należy stosować żadnych ochronnych powłok/folii innego producenta. Może to utrudnić używanie tabletu.

## Ładowanie akumulatora

Urządzenie jest częściowo naładowane. Przed użyciem należy całkowicie je naładować.

## Gigaset QV830

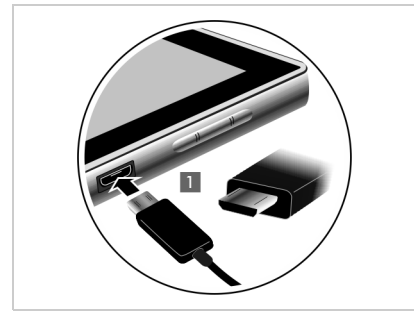

 Włóż małą wtyczkę kabla USB poziomo i bez > przechylania do portu micro USB w urządzeniu

Zaokrąglony bok małej wtyczki kabla micro USB powinien być skierowany do tylnej strony tabletu.

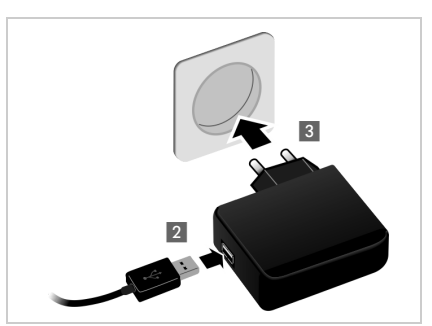

- Włóż dużą wtyczkę kabla USB do złącza USB w zasilaczu 2.
- Podłącz zasilacz do gniazdka elektrycznego
   3.

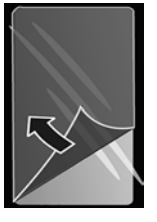

#### Gigaset QV1030

- Wsuń wtyk do zasilacza i zsuń w dół aż do zatrzaśnięcia 1.
- Wsuń klapkę na wtyk aż do zatrzaśnięcia 2.

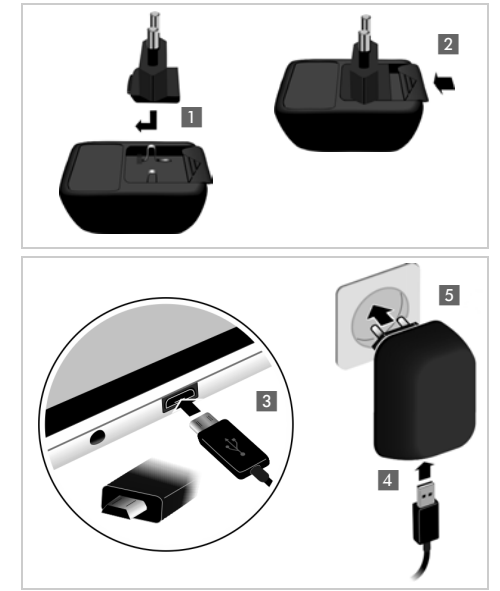

 Włóż małą wtyczkę kabla USB poziomo i bez przechylania do portu micro USB w urządzeniu 3.

Zaokrąglony bok małej wtyczki kabla micro USB powinien być skierowany do przedniej strony tabletu (wyświetlacz).

- Włóż dużą wtyczkę kabla USB do złącza USB w zasilaczu 4.
- Podłącz zasilacz do gniazdka elektrycznego 5.
  - Należy używać wyłącznie dostarczonego zasilacza
  - Po pewnym czasie pojemność akumulatora ulega zmniejszeniu ze względów technicznych.

## Podstawowe ustawienia przy użyciu kreatora instalacji

Po włączeniu tabletu uruchomiony zostanie kreator instalacji.

Kreator instalacji umożliwia skonfigurowanie najważniejszych ustawień tabletu. Podczas instalacji niezbędne będą następujące informacje:

- Dane dostępowe do sieci WLAN (nazwa sieci i hasło). Aby możliwe było korzystanie z usług internetowych na tablecie, niezbędny jest router z funkcją WLAN i połączeniem internetowym.
- Dane logowania konta Google, jeśli zostało już utworzone.

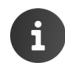

Informacje na temat obsługi ekranu dotykowego (→ str. 13).

Informacje na temat wprowadzania tekstu (→ str. 14).

#### Procedura instalacji

- Aby zmienić ustawiony język, stuknij wyświetlany język i wybierz żądany język z listy. Jeśli chcesz zmienić ustawiony język, wybierz żądany język z listy.
- Stuknij opcję Rozpocznij, aby rozpocząć instalację.

Za pomocą kreatora skonfigurujesz następujące ustawienia:

Połączenie sieci WLAN

W celu utworzenia połączenia z kontem Google należy nawiązać połączenie z Internetem przez sieć WLAN. W tym celu trzeba skonfigurować połączenie sieci WLAN. Dodatkowe informacje → str. 30.

Konto Google

Konto Google jest niezbędne do korzystania z usług Google, takich jak synchronizowanie kontaktów między różnymi aplikacjami i urządzeniami. Tablet można zarejestrować na istniejącym koncie lub utworzyć nowe. Dodatkowe informacje → str. 53.

Dodatkowe usługi Google

Można zalogować się do serwisu Google+™ oraz skonfigurować ustawienia zakupów w Google Play™, lokalizacji Google i zabezpieczeń tabletu.

Stuknij opcję Zakończ, aby zamknąć kreatora i zapisać ustawienia.

## Tablet jest teraz gotowy do użytku.

 Kreator instalacji jest uruchamiany po włączeniu tabletu po raz pierwszy. Ponadto kreator jest włączany po przywróceniu ustawień fabrycznych tabletu. Dopóki kreator nie zostanie zakończony, będzie uruchamiany po każdym włączeniu.

W menu stawienia można zmienić ustawienia i skonfigurować dodatkowe ustawienia.

## Co można teraz zrobić?

Po przygotowaniu tabletu do użytkowania można go zacząć używać, lub dodatkowo dostosować zgodnie z indywidualnymi potrzebami (→ str. 13).

#### Dostosowywanie stron początkowych

Na stronach początkowych można umieścić ważne aplikacje i widżety, aby uruchamiać je jednym "dotknięciem" (→ str. 17).

#### Pobieranie dodatkowych aplikacji

W serwisie Google Play™ dostępne są tysiące dodatkowych aplikacji dla tego tabletu (→ str. 50).

#### Konfigurowanie konta e-mail

Konto e-mail umożliwia odbieranie i wysyłanie wiadomości e-mail jak na komputerze (+ str. 41).

#### Synchronizacja z kontaktami Google lub kontaktami programu Outlook

Listę kontaktów, skrzynkę pocztową i kalendarz można synchronizować z danymi na innych urządzeniach (→ str. 52).

#### Pobieranie zdjęć, filmów i muzyki na tablecie

Na tablecie można pobrać zdjęcia, filmy i pliki muzyki. Odpowiednie aplikacje umożliwiają ich odtwarzanie i edycję (+ str. 49).

#### Korzystanie z Internetu

Przeglądarka tabletu umożliwia przeglądanie Internetu. Można zdefiniować zakładki i dostosować przeglądarkę do potrzeb (→ str. 46).

#### Zabezpieczanie tabletu

Tablet można zabezpieczyć przed przypadkowym lub nieuprawnionym użyciem za pomocą odpowiednich ustawień (+ str. 27).

W razie pytań związanych z użytkowaniem tabletu należy zapoznać się z poradami dotyczącymi rozwiązywania problemów (→ str. 57) lub skontaktować się z naszym działem obsługi klienta.

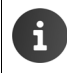

Niektóre z funkcji opisanych w niniejszej instrukcji obsługi są niedostępne w niektórych krajach.

# Informacje na temat instrukcji obsługi

## Pomoc online

Informacje na temat obsługi tabletu są dostępne także online na urządzeniu. Z pomocy online można korzystać na tablecie od razu po podłączeniu go do sieci WLAN i nawiązaniu połączenia z Internetem.

Otwórz 🐽 stronę aplikacji i stuknij ikonę 🛃 Pomoc.

Szybkie znajdowanie informacji ułatwia **pr**spis treści, **pr**indeks oraz Q, funkcja wyszukiwania. Strony Pomocy można przewijać klawiszem **4**.

Na pierwszej stronie znajdują się szczegółowe informacje o opcjach nawigacji w Pomocy online.

# Sposób prezentacji czynności w instrukcji obsługi i Pomocy online

Klawisze tabletu Gigaset są w tej instrukcji obsługi przedstawiane w następujący sposób:

 $\leftarrow$ 

Przycisk "wstecz"

 $\bigcirc$ 

Klawisz strony początkowej

Klawisz niedawnych

Omówienie ikon wyświetlacza (→ str. 18).

## Przykład: zmienianie języka

Sposób prezentacji w instrukcji obsługi

► General Strona aplikacji ► Strona aplikacji ►

Procedura:

- Bez względu na sytuację, naciśnij klawisz strony początkowej . Zostanie wyświetlona strona początkowa.
- Stuknij ikonę pośrodku u dołu. Zostanie wyświetlona strona ze wszystkimi dostępnymi aplikacjami (strona aplikacji).
- Stuknij ikonę stawienia. Otwarta zostanie aplikacja Ustawienia.
- Przejdź w ustawieniach do wpisu A Język, klawiatura, głos. Stuknij wpis.
- Stuknij opcję Język.
- Przewiń listę języków. Wybierz żądany język.

# Obsługa tabletu

## Włączanie/wyłączanie tabletu

Włączanie:

Przytrzymaj klawisz włączania/wyłączania.
 Naciśnij klawisz właczania/wyłączania.

### Włączanie/wyłączanie ekranu Wyłączanie:

▶ Przytrzymaj klawisz włączania/wyłączania . ▶ Wyłącz ▶ OK.

i

W razie ustawienia blokady ekranu: ► Odblokuj ekran (→ str. 20).

## Obsługa ekranu dotykowego

Tablet obsługuje się za pomocą ekranu. Wyświetlane na ekranie ikony, pozycje list, przełączniki i przyciski są czułe na dotyk. Stukając lub dotykając te obszary i gładząc ekran, można konfigurować i uruchamiać funkcje oraz nawigować między różnymi stronami.

Obsługa tabletu polega na następujących działaniach:

## Stukanie

 Stuknij ikonę na stronie aplikacji, wpis na liście lub opcję, aby włączyć funkcję lub wybrać pozycję listy.

## Dotykanie i przytrzymywanie

 Dotykaj obiekt przez ponad 2 sekundy, aby zainicjować działanie. Czas reakcji można zmienić
 (+) str. 24).

#### Przykład:

 Dotknij i przytrzymaj aplikację na stronie aplikacji, aby skopiować ją na stronę początkową (+ str. 17).

## Przeciąganie

 Dotknij i przytrzymaj obiekt, a następnie przeciągnij w inne miejsce na ekranie.

#### Przykład:

 Dotknij i przytrzymaj aplikację na stronie początkowej, a następnie przeciągnij w górę na opcję Usuń, aby usunąć ją ze strony początkowej.

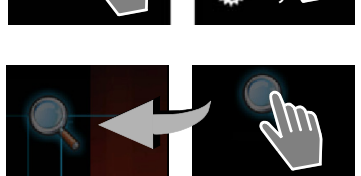

Dźwięk

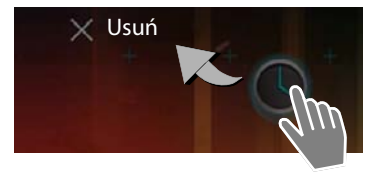

#### Obsługa tabletu

## Gładzenie

Pogładź ekran w góre/w dół lub w prawo/w lewo, aby przewinać liste lub przejść ze strony na strone.

Podczas przewijania z prawej strony/u dołu wyświetlany jest pasek przewijania. Wskazuje on rozmiar i położenie widocznego obszaru.

## Powiększanie

Niektóre aplikacie umożliwiaja powiekszanie lub pomniejszanie fragmentów ekranu, np. w celu wyświetlenia zdjęć lub powiększania na kartach.

Dotknij ekran dwoma palcami i zsuń je (aby zmniejszyć) albo rozsuń (aby powiększyć).

Warunek: aplikacja musi obsługiwać funkcję powiększania. Informacje na temat powiększania w przeglądarce + str. 47.

## Wprowadzanie tekstu

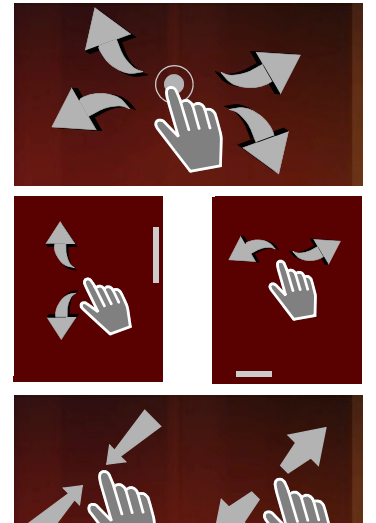

Funkcje wprowadzania tekstu powodują wyświetlenie klawiatury. Przypisanie klawiszy zależy od zainstalowanego jezyka.

## Wprowadzanie tekstu i liczb

Stuknij ikonę klawiatury, aby wprowadzić litery lub cvfrv.

#### Stuknięcie:

- (Shift): przełącza małe i wielkie litery.
- > 7123 / ABC : przełącza tryb cyfr/znaków specjalnych/liter.
- Dowolne miejsce: umieszcza kursor w tym miejscu.
- Dalej: przejście do następnego pola wprowadzania.
- Gotowe: zakończenie wpisywania.

#### Ukrywanie klawiatury

Naciśnij klawisz powrotu.

Przvkład

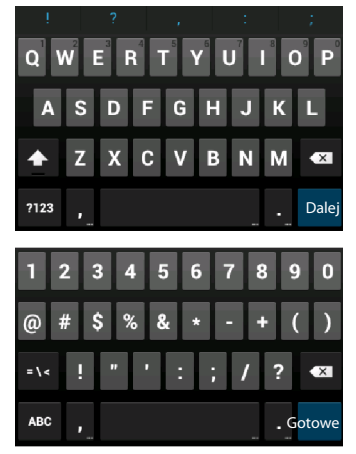

## Korygowanie błędów podczas wprowadzania

- 🕨 Usuwanie znaków przed kursorem: 🕨 Stuknij ikonę 🗠
- Usuwanie całej zawartości pola: > Przytrzymaj ikonę .

## Wprowadzanie znaków specjalnych

Znaki specjalne (diakrytyczne) to zależne od języka warianty liter, np. litery z ogonkami.

 Dotknij i przytrzymaj odpowiedni znak. Wybierz żądany znak z wyświetlonej listy.

Dostępność znaków zależy od zainstalowanego języka oraz ustawień klawiatury.

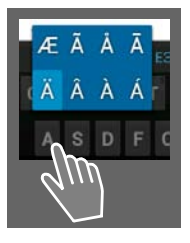

## Wycinanie, kopiowanie i wstawianie tekstu

| $\checkmark$ | ZAZNACZ WSZYSTKO 🛛 🔀 WYTNIJ | E KOPIUJ E WKLEJ |
|--------------|-----------------------------|------------------|
|              | WKLEJ<br>Susan Brown        |                  |

Wybór słowa: Dotknij żądane słowo lub stuknij je dwukrotnie. Słowo zostanie zaznaczone.

Wybór całego pola tekstowego: ► Dotknij słowo i przytrzymaj słowo lub kliknij je dwukrotnie. ► Stuknij ikonę ZAZNACZ WSZYSTKO. Zaznaczona zostanie cała zawartość pola.

Wycinanie zaznaczonego tekstu: 🕨 Stuknij ikonę 🔀

Kopiowanie zaznaczonego tekstu: 🕨 Stuknij ikonę 📑

Wstawianie tekstu ze schowka: > Stuknij ikonę Lub: > Dotknij i przytrzymaj żądane miejsce. > Stuknij ikonę Wklej.

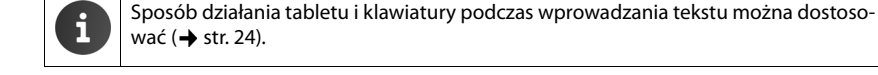

## Strony początkowe

Strony początkowe stanowią punkt wyjścia dla wszystkich funkcji tabletu. Jest pięć stron początkowych. Po włączeniu wyświetlana jest środkowa z pięciu stron.

Klawisz strony początkowej 👝 w każdej sytuacji otwiera ostatnio wyświetloną stronę początkową.

#### Przykład

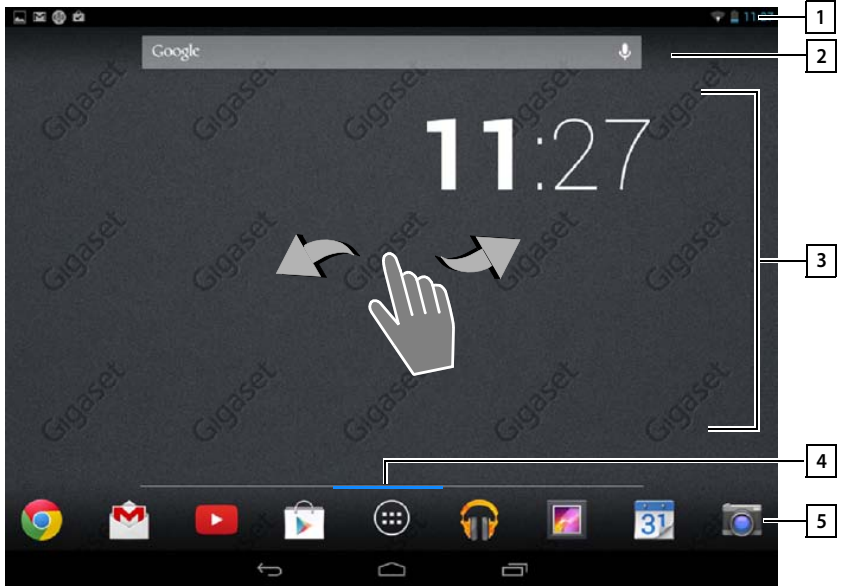

| l | 1  |
|---|----|
| ſ | 21 |
| ñ | ~  |

| Pasek stanı | <b>ı (→</b> str. 18) |
|-------------|----------------------|
|-------------|----------------------|

Funkcja wyszukiwania Google (+ str. 50)

#### 3 Konfigurowany obszar działania (→ str. 17)

Pięć stron, które można dostosować do potrzeb.

Umieść tutaj funkcje, do których chcesz mieć szybki dostęp.

Przeciągnij palcem poziomo przez ekran, aby zmienić stronę.

4 Wyświetlaną aktualnie stronę można sprawdzić podczas przewijania na pokazywanym przez chwilę niebieskim pasku.

#### 5 Pasek opcji

Często używane funkcje (te same na wszystkich stronach początkowych)

 Pośrodku: menu zawierające wszystkie dostępne na tablecie aplikacje i widżety (+) str. 19).

Można wybrać inne funkcje, np. Osoby, Internet.

## Dostosowywanie stron początkowych

Możliwe jest ustawienie ważnych aplikacji na stronie początkowej, z której można ich użyć w stanie gotowości jednym dotknięciem .

## Kopiowanie aplikacji na stronę początkową

- > Przejdź do strony, którą chcesz skonfigurować.
- Strona aplikacji 🕨 APLIKACJE lub WIDŻETY.
- Dotknij i przytrzymaj żądaną aplikację lub widżet. Obiekt zostanie skopiowany na stronę początkową. Można przejść na inną stronę początkową, przeciągając obiekt do prawej lub lewej krawędzi ekranu.
- Przeciągnij obiekt w żądane miejsce na stronie początkowej.

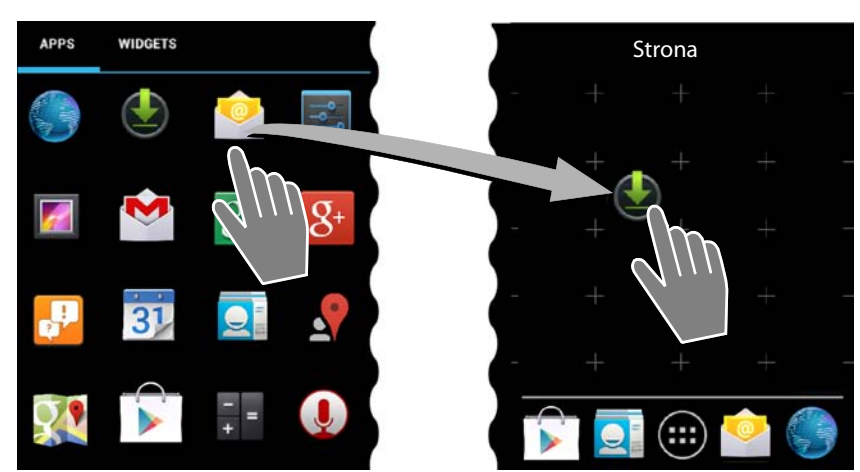

## Usuwanie aplikacji/widżetu ze strony początkowej

 Dotknij i przytrzymaj żądaną ikonę na stronie początkowej, a następnie przeciągnij w górę, na opcję Usuń.

Aplikacje/widżety zostaną usunięte tylko ze strony początkowej, nie zostaną usunięte ze strony aplikacji. Usunięcie skrótu szybkiego wybierania nie usuwa wpisu z listy kontaktów. Ustawienia wszystkich innych funkcji (np. czasu budzenia) pozostaną niezmienione.

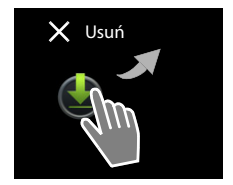

## Ustawianie tła strony początkowej

Jako tło strony początkowej można ustawić zdjęcie z galerii, preinstalowane tło lub aktualizowane tło systemowe.

- ▶ Dotknij i przytrzymaj tło strony początkowej. ▶ Galeria, Tapety lub Animowane tapety.
- Wybierz żądany motyw. Ustaw tapetę.

## Pasek stanu i strony stanu

## Pasek stanu

Na pasku stanu wyświetlane są ikony nowych zdarzeń oraz tryb pracy tabletu.

#### Przykład

| Ikona      | Znaczenie                                            |
|------------|------------------------------------------------------|
|            | Stan naładowania akumulatora (poza ładowarką)        |
| 2          | Akumulator jest ładowany (aktualny stan naładowania) |
| ((t-       | Moc sygnału WLAN                                     |
| $\searrow$ | Odebrano nową wiadomość e-mail                       |
| ψ          | Połączono przez USB z komputerem                     |
|            | Włączony budzik                                      |

Wyświetlane mogą być również inne ikony zależne od aplikacji.

## Strony stanu

Strony stanu przedstawiają szczegółowe informacje o stanie tabletu oraz zarejestrowane zdarzenia, np. nowe wiadomości, dostępne do pobrania pliki lub inne wiadomości z aplikacji.

Strona stanu może być wyświetlana zawsze wówczas, gdy widoczny jest pasek stanu.

#### Otwieranie strony stanu

 Dotknij pasek stanu i przeciągnij stronę stanu w dół.

Po lewej: wyświetlanie zdarzeń

Po prawej: wyświetlanie ważnych ustawień.

## Zdarzenia

Wyświetlane są nowe zdarzenia.

#### Reagowanie na zdarzenia

W zależności od rodzaju wiadomości możliwe jest podjęcie działań, takich jak bezpośrednie odpisanie na wiadomość e-mail.

 Stuknij pozycję listy, aby otworzyć odpowiednią aplikację lub ustawienie.

#### Usuwanie wszystkich zdarzeń

 Stuknij ikonę , aby usunąć wszystkie zdarzenia ze strony stanu.

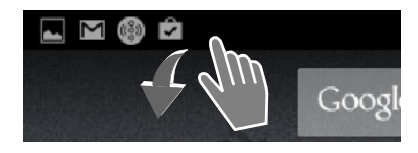

## Przykład

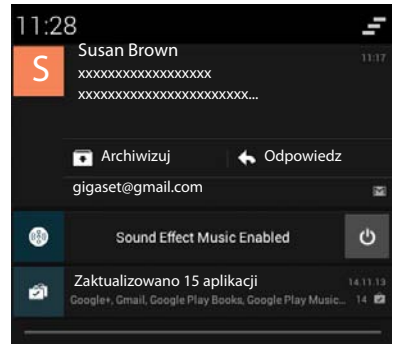

#### Obsługa tabletu

#### Ustawienia

Na prawej stronie stanu wyświetlane są ważne ustawienia i funkcje.

 Stuknij odpowiednią funkcję, np. aby zmienić ustawienie jasności ekranu lub włączyć/wyłączyć Bluetooth.

| ()<br>w.Fi      | BLUETOOTH           | aps.                     |
|-----------------|---------------------|--------------------------|
| Tryb samolotowy | 🔅<br>Jasność ekranu | <u>。</u><br>Czas trwania |

#### Zamykanie strony stanu

🕨 Naciśnij klawisz 🗂 lub dotknij stronę stanu u dołu i przeciągnij w górę.

## Strony aplikacji

Tablet oferuje wiele aplikacji i widżetów. Są one uporządkowane w kolejności alfabetycznej (nie można tego zmienić).

Strona Aplikacje zawiera aplikacje dostępne na tablecie.

Strona **Widżety** zawiera elementy przeznaczone do wyświetlania na stronie początkowej, takie jak zegar, kalendarz na bieżący dzień, ważny wpis z listy kontaktów lub skrót szybkiego wybierania numeru.

#### Otwieranie strony aplikacji

Otwórz stronę początkową. Stuknij ikonę (IIII)

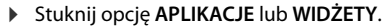

Listy aplikacji i widżetów mogą zajmować wiele stron.

Przeciągnij palcem w prawo lub w lewo przez ekran, aby zmienić stronę.

#### Przykład

| APPS       | WIDGETS            |             |            |                  |            |            |          |
|------------|--------------------|-------------|------------|------------------|------------|------------|----------|
| 8          |                    | -<br>+ =    | 31         |                  | 0          |            | 0        |
| Blogger    | Browser            | Calculator  | Calendar   | Camera           | Chrome     | Clock      | Currents |
| ٢          |                    |             | 0          | ES.              | ~~~        | <b>6</b>   | <b>S</b> |
| Download   | ds Drive           | Earth       | Email      | ES File Explorer | Finance    | Gallery    | Gmail    |
| 8          | $g_{\mathfrak{B}}$ | <b>g</b> +  | "          |                  | P          | <u>_</u>   |          |
| Google     | Google Settings    | Google+     | Hangouts   | Help             | Кеер       | Local      | Maps     |
| DE OR AN   |                    | Y           | + *        |                  |            |            |          |
| Movie Stud | dio People         | Play Books  | Play Games | Play Movies &    | Play Music | Play Store | Settings |
| Cound Paca |                    | You<br>Tube |            |                  |            |            |          |

i

#### Pobieranie dodatkowych aplikacji i widżetów na tablecie

Tablet jest oparty na platformie Android<sup>™</sup>. Funkcje tabletu można rozszerzyć, instalując dodatkowe aplikacje i widżety (→ str. 50).

## Włączanie/wyłączanie ekranu

Jeśli ekran nie jest dotykany, urządzenie po pewnym czasie **automatycznie** przechodzi w stan gotowości,, czyli będzie ciemny i nie będzie reagować na dotyk. Czas, po którym ekran automatycznie przechodzi w stan gotowości, można zmienić (→ str. 23).

Ręczne włączanie stanu gotowości wyświetlacza / Kończenie stanu gotowości ekranu

- Naciśnij klawisz włączania/wyłączania.
- Naciśnij dowolny klawisz. Jeśli włączona jest blokada ekranu, wyświetlony zostanie komunikat. J Odblokuj ekran.

## Blokowanie ekranu

Możliwe jest wybranie różnych poziomów zabezpieczeń blokady ekranu (→ str. 27): Brak (ustawienie domyślne), Przesunięcie palcem,Face Unlock, Wzór, Kod PIN, Hasło.

# W przypadku ustawienia "Przesunięcie palcem": ▶ Dotknij ikonę kłódki i przeciągnij ją w prawo.

W przypadku ustawienia "Wzór": ▶ Połącz cztery punkty w określonej kolejności.

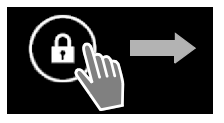

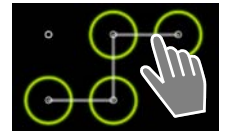

W przypadku ustawienia "Face Unlock": > Umieść tablet przed sobą (funkcja rozpoznawania twarzy).

W przypadku ustawienia "Kod PIN" lub "Hasło": > Wprowadź kod PIN lub hasło.

## Obracanie ekranu

Niektóre aplikacje, takie jak przeglądarka lub kalendarz, lepiej jest obsługiwać w orientacji poziomej. W tym celu można obrócić tablet.

 Obróć tablet. Po kilku sekundach zawartość ekranu zostanie wyświetlona w orientacji poziomej.

Warunek: funkcja Autoobracanie ekranu musi być włączona (+ str. 22).

## Aby zresetować system (QV1030)

- Naciśnij przycisk zasilania i przytrzymaj go przez 8 sekund.
- Włącz urządzenie.

# Ustawienia ogólne

Tablet jest wstępnie skonfigurowany. Ustawienia można zmieniać pojedynczo.

Ustawienia ogólne tabletu można skonfigurować za pomocą menu ustawień.

Strona aplikacji Strona aplikacji

Ustawienia aplikacji można zmienić za pomocą ich menu kontekstowych.

Menu kontekstowe > Ustawienia.

## Elementy obsługi

Konfigurowanie wartości i wybór opcji umożliwiają następujące elementy obsługi:

## Włączanie/wyłączanie funkcji

Włączone ustawienia wskazuje znacznik 🗹 .

Stuknij ramkę.

## Wybierz opcję

W przypadku niektórych ustawień do wyboru jest wiele opcji. Wybrana opcja oznaczona zostanie symbolem .

Stuknij żądaną opcję.

## Przykład

Włącz alarm

## Przykład 5 minut

| 5 minut  |  |
|----------|--|
| 10 minut |  |
| 30 minut |  |

## Włączanie/wyłączanie funkcji

Dotknij suwak i przeciągnij go w prawo/w lewo.

## Zasady

Ustawienia takie jak głośność wybiera się suwakiem.

 Dotknij suwak w aktualnym miejscu i przeciągnij w prawo/w lewo.

## lub

Stuknij suwak w żądanym miejscu, aby od razu ustawić wartość.

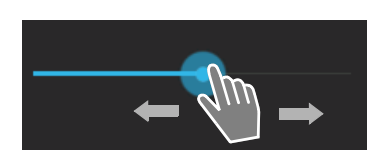

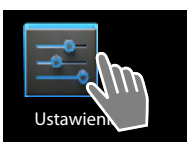

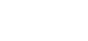

Wvł

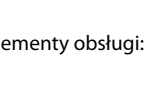

#### Ustawienia ogólne

## Ustawianie wartości pokrętłami

Pokrętłami można ustawić np. datę i godzinę. Każda ustawiana wartość ma swoje pokrętło.

Dotknij pokrętło i pogładź w górę/w dół.

Po osiągnięciu ostatniej możliwej górnej/dolnej wartości zaczyna się ich wyświetlanie od początku/końca.

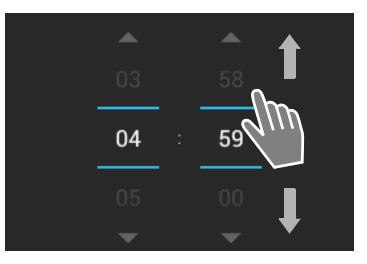

## Język

Język ustawia się podczas przygotowania tabletu do pracy. Aby zmienić język:

- Strona aplikacji > Strona i Ustawienia > A Język, klawiatura, głos > Język.
- Wybierz język.

## Dźwięk

Menu ustawień **Dźwięk** umożliwia ustawienie dźwięków tabletu oraz głośności budzika, sygnału dzwonka, powiadomień i odtwarzania muzyki oraz innych multimediów.

Strona aplikacji ) Strona i Ustawienia ) 🚺 Dźwięk.

## Głośność sygnału dzwonka, głośnika i budzika

Można oddzielnie ustawić głośność funkcji:

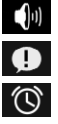

Muzyka, filmy, gry i inne multimedia

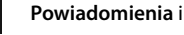

Alarm

• Ustaw głośność odpowiednimi suwakami i potwierdź przyciskiem OK.

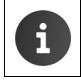

Można za każdym razem zmieniać głośność aktualnie używanych aplikacji. ► Naciśnij przycisk regulacji głośności. ► Ustaw głośność suwakiem.

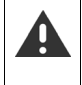

Dłuższe słuchanie z dużą głośnością może uszkodzić słuch. W związku z tym po około 20 godzinach przywracane jest domyślne ustawienie głośności muzyki, wideo, gier i innych multimediów.

## Dźwięki systemowe

Wybierz zdarzenia, które mają być sygnalizowane:

#### Dźwięki wybierania numeru:

Nadejście wiadomości sygnalizowane będzie dźwiękiem.

#### Dźwięki przy dotknięciu:

Wydawanie dźwięku przy wybraniu aplikacji lub opcji.

#### Dźwięk blokady ekranu:

Wydawanie dźwięku przy zablokowaniu/odblokowaniu ekranu.

#### Wibracje przy dotknięciu:

Wibrowanie tabletu przy niektórych działaniach, takich jak wprowadzanie numerów.

## Wyświetlacz

Dostosuj ustawienia ekranu tabletu.

Strona aplikacji Strona aplikacji Strona ap

## Tło

Jako tło strony początkowej można stosować:

- Zdjęcia zapisane w galerii zdjęć,
- Tapety lub Animowane tapety (animowane), pobierane na tablet.
- Wybierz opcję Galeria, Tapety lub Animowane tapety.
- Wybierz żądany motyw. Ustaw tapetę.

## Jasność

• Ustaw jasność ekranu suwakiem i potwierdź przyciskiem OK.

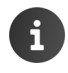

Jasność ekranu można zmieniać za pomocą widżetu na stronie początkowej (+ str. 26).

## Rozmiar czcionki

Wybierz rozmiar czcionki.

> Dostępne są opcje Mały, Normalny, Duży i Wielki.

## Uśpienie

Określ przedział czasu, po którym tablet w razie bezczynności ma przechodzić w stan gotowości. Wyłączane będzie podświetlenie ekranu i włączana będzie blokada ekranu.

Można wybrać przedział czasu od 30 sekund do 30 minut.

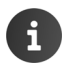

Należy pamiętać, że podświetlenie ekranu powoduje duże zużycie energii. Aby dłużej korzystać z baterii, należy wybrać krótki przedział czasu.

#### Ustawienia ogólne

## Rozmiar czcionki

Wybierz rozmiar czcionki.

> Dostępne są opcje Mały, Normalny, Duży i Wielki.

## Wprowadzanie tekstu i klawiatura

Sposób działania tabletu podczas wprowadzania tekstu można dopasować do indywidualnych potrzeb.

Strona aplikacji Strona u Strona aplikacji Strona Ustawienia Strona u Strona u St

#### Sprawdzanie pisowni podczas wprowadzania tekstu:

- Włącz funkcję Korekta pisowni. Stuknij ikonę do na by w razie potrzeby ustawić język inny niż język systemu.
- Słownik osobisty: Dodaj własne słowa do słownika.

Gdy włączone jest sprawdzanie pisowni, błędnie napisane słowa będą podkreślane kolorem czerwonym.

#### Dostosowywanie sposobu działania klawiatury:

Stuknij ikonę 📑 obok opcji Klawiatura Google. > Włącz/wyłącz żądane funkcje.

#### Ułatwienia dostępu

Dostosowanie obsługi tabletu do własnych potrzeb umożliwiają niektóre ustawienia elementów obsługi tabletu.

- Strona aplikacji > stawienia > Ulatwienia dostępu.
- Włącz/wyłącz żądane funkcje.

#### Duży tekst

Stosowanie większej czcionki na ekranie.

#### Autoobracanie ekranu

Ekran będzie automatycznie obracany przy obróceniu tabletu.

#### Wypowiadaj hasła na głos

Tablet czyta wprowadzane znaki haseł.

#### Czas dotknięcia i przytrzymania

Ustaw przedział czasu, po którym dotknięcie i przytrzymanie elementu na ekranie wyzwala reakcję: Krótkie, Średnie lub Długie.

#### Zainstaluj skrypty internetowe

Zezwolenie aplikacjom na instalację plików skryptów z Google, ułatwiających dostęp do zawartości aplikacji: **> Zezwalaj** lub **Nie zezwalaj**.

## Data i godzina

Dostosuj wyświetlanie daty i godziny na tablecie.

Strona aplikacji > strona i czas.

## Ustawianie daty oraz godziny

#### Automatyczna data i czas

Funkcja włączona: czas będzie automatycznie ustawiany przez sieciowy serwer czasu. Funkcja wyłączona: datę trzeba samodzielnie ustawiać za pomocą opcji **Ustaw datę** i **Ustaw** godzinę.

#### Ustaw datę/Ustaw godzinę

Ustawianie daty/godziny za pomocą pokręteł.

Ustawianie wartości pokrętłami 🔶 str. 22

## Ustawianie strefy czasowej

Auto strefa czasowa

Funkcja włączona: strefa czasowa będzie ustawiana automatycznie.

Funkcja wyłączona: strefę czasową trzeba samodzielnie ustawiać za pomocą opcji Wybierz strefę czasową.

#### Wybierz strefę czasową

Wybierz odpowiednią strefę czasową z listy.

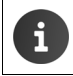

W przypadku stref z czasem letnim ustawienie czasu letniego/zimowego następuje automatycznie.

## Ustawianie formatu daty oraz godziny

Format 24-godzinny

Włączony: np. 14:00 = 2 po południu Wyłączony: np. 2:00

 Wybierz Wybierz format daty: Użyj ustawienia odpowiedniego do miejsca lub MM.DD.RRRR: np. 02.20.2013 = 20. lutego 2013 DD.MM.RRRR: np. 20.02.2013 RRRR.MM.DD: np. 2013.02.20

## Oszczędzanie energii

Czas pracy na akumulatorach można wydłużyć, tymczasowo wyłączając lub ograniczając szczególnie energożerne funkcje. Służy do tego widżet, domyślnie znajdujący się na drugiej stronie początkowej.

Otwórz stronę początkową .
 Przewiń strony początkowe, aby wyświetlić widżet.

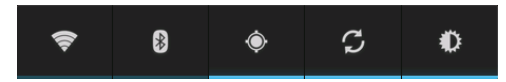

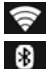

O

Włącz/wyłącz sieć WLAN.

Włączanie/wyłączanie modułu Bluetooth.

Włączanie/wyłączanie usług lokalizacji.

Ustaw podświetlenie ekranu. Dostępne są następujące poziomy:

🌔 jasny, 🚺 średni, 🔘 ciemny lub

automatyczny. Podświetlenie ekranu będzie dopasowywane do warunków otoczenia.

## Wydajność w porównaniu do zużycia energii (dotyczy tylko QV1030)

Możesz dopasować stosunek między maksymalną wydajnością a niskim zużyciem energii do swoich potrzeb.

Strona aplikacji > Strona aplikacji > Ustawienia > Oszczędzanie energii > Ustaw żądaną wydajność za pomocą suwaka.

| Maksymalizacja       | Przy najwyższej możliwej wydajności i kiedy żywotność baterii |
|----------------------|---------------------------------------------------------------|
| wydajności           | odgrywa niewielką rolę.                                       |
| Balans               | Dobry kompromis pomiędzy wydajnością i żywotnością baterii.   |
| Oszczędzanie baterii | Kiedy liczy się długi czas pracy baterii.                     |

## Przywracanie ustawień fabrycznych tabletu

Indywidualne zmiany ustawień można anulować i przywrócić ustawienia fabryczne. Wskutek przywracania **nie** zostaną zmienione następujące ustawienia:

► Strona aplikacji ► Strona i kasowanie danych ► Ustawienia fabryczne

Zostaną usunięte wszystkie dane z wewnętrznej pamięci tabletu, taki jak lokalne kontakty, konto Google, konfiguracja stron początkowych, pobrane aplikacje oraz własne ustawienia użyt-kownika.

Uruchom resetowanie:

▶ Stuknij opcję Resetuj tablet. ▶ Wymaż wszystko.

Dane znajdujące się na karcie SD domyślnie nie są usuwane. Aby usunąć również dane z karty SD:

▶ 🐽 Strona aplikacji ▶ 🔜 Ustawienia ▶ 🚍 Pamięć ▶ Wyczyść kartę SD.

# Ustawienia zabezpieczeń

Tablet można zabezpieczyć przed przypadkowym lub nieuprawnionym użyciem. Niektóre funkcje, np. ładowanie certyfikatów zakładają, że tablet jest chroniony kodem PIN/hasłem.

Ustawienia zabezpieczeń znajdują się w obszarze:

🕨 💷 Strona aplikacji 🕨 🔜 Ustawienia 🕨 🦀 Zabezpieczenia.

i

•

Podczas wprowadzania kodów PIN i haseł ostatnie wprowadzone znaki są wyświetlane jako zwykły tekst. Jeśli nie są wyświetlane, należy wyłączyć następujące ustawienie:

📑 Ustawienia 🕨 🔒 Zabezpieczenia 🕨 Hasła są widoczne.

## Zabezpieczenie ekranu

Blokada ekranu uniemożliwia przypadkowe lub nieuprawnione wywołanie funkcji poprzez dotykanie ekranu. Blokada ekranu włącza się, gdy tablet przechodzi w stan gotowości (+ str. 23).

▶ 🐽 Strona aplikacji ▶ 🔜 Ustawienia ▶ 🔒 Zabezpieczenia ▶ Blokada ekranu.

Funkcja zapewnia różne poziomy zabezpieczeń. Wybierz żądaną opcję.

## Brak

Ekran nie będzie blokowany.

## Przesunięcie palcem

Ekran będzie blokowany po dotknięciu ikony kłódki i przeciągnięciu jej w prawo.

#### Face Unlock

Ekran jest odblokowywany po rozpoznaniu twarzy użytkownika.

 Stuknij opcję Start. Wykonaj wyświetlane na ekranie instrukcje, aby zrobić zdjęcie twarzy za pomocą kamery urządzenia.

Jeśli rozpoznawanie twarzy nie działa, można stosować zamiast niego wzorzec lub kod PIN.

#### Wzór

Ekran będzie blokowany po połączeniu w tym celu czterech punktów na ekranie w określonej kolejności.

- Stuknij opcję Dalej, aby określić wzorzec.
- Połącz co najmniej 4 punkty palcem.
  - ▶ Dalej ▶ Jeszcze raz wprowadź wzorzec. ▶ Potwierdź.
- Jeśli wzorzec ma nie być wyświetlany przy wprowadzaniu: Wyłącz opcję Wzór jest widoczny.

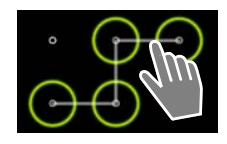

#### Ustawienia zabezpieczeń

## PIN/Hasło

Ekran będzie blokowany poprzez wprowadzenie kodu PIN lub hasła.

Kod PIN: nie mniej niż 4, maksymalnie 16 cyfr.

Hasło: nie mniej niż 4, maksymalnie 16 znaków (liter, cyfr lub znaków specjalnych)

 Wprowadź kod PIN lub hasło. > Dalej > Potwierdź kod PIN/hasło, wprowadzając je ponownie. > Potwierdź przyciskiem OK.

## Informacje o właścicielu

Gdy ekran jest zablokowany, wyświetlane są informacje o właścicielu. Można wyświetlać np. nazwisko w celu identyfikowania swojego tabletu.

- ▶ 🕕 Strona aplikacji ▶ 🔜 Ustawienia ▶ 🕒 Zabezpieczenia ▶ Informacje o właścicielu.
- Wprowadź tekst, który ma być wyświetlany na ekranie. Sympowrót. Włącz funkcję Pokaż tę informację na ekranie blokady.

## Administratorzy urządzenia

Administratorami urządzenia są aplikacje z uprawnieniami nawiązywania połączeń z tabletem i wymiany danych, np. w celu synchronizacji. Uprawnienia te nadaje użytkownik podczas zakładania kont w usługach zewnętrznych, takich jak poczta elektroniczna, kalendarz lub aplikacje firmowe (→ str. 52).

Strona aplikacji > Strona i Ustawienia > Administratorzy urządzenia.

Wyświetlona zostanie lista administratorów urządzenia.

- Wyświetlanie informacji dotyczących administratora urządzenia: Dotknij usługę na liście.
- > Za pomocą opcji Włącz/Dezaktywuj włącz/wyłącz usługę.

Wskutek wyłączenia administratora urządzenia odpowiednie usługi zostają pozbawione uprawnień do synchronizowania danych na tablecie.

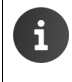

Usługi Google (Gmail, Kontakty, Kalendarz itd.) nie są obsługiwane jako administratorzy urządzenia. Uprawnieniami tych usług do wprowadzania zmian na tablecie zarządza się za pomocą ustawień konta Google.

## Certyfikaty

Cyfrowe certyfikaty są stosowane do identyfikacji bezpiecznych połączeń. Certyfikat jest niezbędny np. do połączeń VPN lub WLAN, uwierzytelniania na serwerach e-mail, w przeglądarce lub innych aplikacjach. Niektóre certyfikaty są instalowane na tablecie fabrycznie. Możliwe jest instalowanie dodatkowych certyfikatów.

## Obsługiwane formaty

- Szyfrowane algorytmem DER certyfikaty X.509 w plikach z rozszerzeniem .CRT lub .CER.
- Certyfikaty X.509 w plikach magazynu kluczy PKCS#12 z rozszerzeniem .P12 lub .PFX. Podczas instalowania certyfikatu z magazynu kluczy PKCS#12 instalowane są również odpowiednie certyfikaty klucza prywatnego i urzędu certyfikacji.

Pliki z innymi rozszerzeniami nie są instalowane. W razie potrzeby zmień rozszerzenie pliku.

## Zarządzanie certyfikatami

► Generation Strona aplikacji ► Strona aplikacji ► Strona aplikacj

Wyświetlone zostaną zainstalowane certyfikaty.

- System: Zawiera wszystkie certyfikaty wydane przez urzędy certyfikacji (CA), które są zainstalowane na stałe w pamięci tylko do odczytu na tablecie.
- Własne:
   Zawiera wszystkie certyfikaty urzędu zainstalowane przez użytkownika, na przykład podczas instalacji certyfikatów klienckich.

Jeśli certyfikat jest uszkodzony lub niezaufany, można go wyłączyć lub usunąć.

- Stuknij certyfikat. Zostaną wyświetlone informacje o certyfikacie. Przewiń w dół.
- ▶ Certyfikat systemowy: ▶ Wyłącz albo Włącz.
- Certyfikat użytkownika: > Usuń. Certyfikat zostanie bezpowrotnie usunięty i w razie potrzeby trzeba go będzie znowu zainstalować.
- Potwierdź przyciskiem OK.

## Instalowanie certyfikatów klienckich i urzędów certyfikacji

Dodatkowe certyfikaty można zainstalować z karty SD.

- ➤ Zapisz certyfikat lub plik magazynu kluczy z komputera na karcie SD. ➤ Włóż kartę SD do tabletu (→ str. 1).
- Strona aplikacji > Zabezpieczenia > Zainstaluj z karty SD.
- Stuknij nazwę pliku certyfikatu lub magazynu kluczy, który chcesz zainstalować.
   Wprowadź hasło magazynu kluczy. ► OK ► Wprowadź nazwę certyfikatu. ► OK.

Z certyfikatami klienckimi zostaną zainstalowane odpowiednie certyfikaty urzędu certyfikacji.

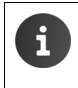

W razie instalowania certyfikatów konieczne jest ustawienie blokady ekranu z silniejszymi zabezpieczeniami (kod PIN lub hasło). W razie potrzeby wyświetlony zostanie monit o skonfigurowanie blokady ekranu (→ str. 27).

## Ustawienia sieci

## WLAN

Tablet można podłączyć przez sieć WLAN do sieci domowej i Internetu. Można będzie wówczas:

- Korzystać z usług internetowych, np. z serwera czasu w celu automatycznego ustawiania daty i godziny.,
- Pobierać aktualizacje oprogramowania.
- Prowadzić rozmowy telefoniczne przy użyciu konta telefonii internetowej (VoIP).
- Pobierać aktualizacje poczty elektronicznej i kont sieci społecznościowych oraz synchronizować dane.

Niezbędny jest do tego router z funkcją WLAN i połączenie internetowe.

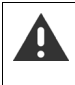

Aby wydłużyć czas pracy na akumulatorach, należy wyłączać funkcję WLAN, gdy nie jest używana. Tablet można również skonfigurować w taki sposób, aby automatycznie przerywał połączenie z siecią WLAN przy przejściu w stan gotowości (→ str. 31).

## Włączanie/wyłączanie sieci WLAN

- 🕨 🌐 Strona aplikacji 🕨 📑 Ustawienia 🕨 🛜 Wi-Fi.
- Przeciągnij przełącznik w wierszu Wi-Fi w prawo, aby włączyć funkcję WLAN.

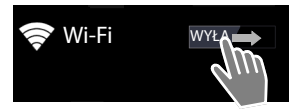

Tablet podejmie próbę połączenia z siecią WLAN w zasięgu. Po nawiązaniu połączenia na pasku stanu wyświetlana jest ikona sieci WLAN. Wskazuje ona moc sygnału.

Gdy funkcja WLAN jest włączona, domyślnie na pasku stanu wyświetlane jest powiadomienie o znalezieniu niezabezpieczonej sieci WLAN. Funkcję tę można wyłączyć (→ str. 31).

## Łączenie z siecią WLAN

- Stuknij ikonę Wi-Fi. Zostanie wyświetlona lista sieci WLAN w zasięgu tabletu. Ikony wskazują moc sygnału. Zabezpieczone sieci są oznaczone ikoną kłódki.
- Jeśli to konieczne, wybierz menu kontekstowe SKANUJ, aby odświeżyć listę.
- Stuknij żądaną sieć WLAN. W razie potrzeby wprowadź hasło/klucz sieci.
- Stuknij opcję Połącz.

## Dodawanie sieci WLAN

Sieci WLAN znajdujące się poza zasięgiem lub z ukrytym SSID i w związku z tym niewyświetlane na liście, można wprowadzić ręcznie. Niezbędne są w tym celu: nazwa sieci (SSID), stosowane zabezpieczenia oraz klucz sieci. Połączenie zostanie nawiązane, gdy tablet znajdzie się w zasięgu jednej z tych sieci WLAN.

- ► Solution > Wire > Wprowadź Identyfikator SSID sieci.
- Wybierz zabezpieczenia (WEP, WPA/WPA2 PSK, 802.1x EAP)
- Wprowadź hasło/klucz sieci. > Zapisz.

## Wyświetlanie informacji dotyczących sieci WLAN

#### Stan, Siła sygnału, Szybkość łącza, Zabezpieczenia, Adres IP:

Stuknij żądaną sieć WLAN. Zostaną wyświetlone informacje.

#### Adres MAC:

Wi-Fi Menu kontekstowe Zaawansowane

## Zaawansowane ustawienia sieci WLAN

Zaawansowane ustawienia sieci WLAN zapewniają wpływ na zużycie energii i używanie danych tabletu.

Wi-Fi Menu kontekstowe Zaawansowane

#### Włączanie/wyłączanie powiadomień o znalezionych sieciach WLAN

Gdy funkcja WLAN jest włączona, domyślnie na pasku stanu wyświetlane jest powiadomienie o znalezieniu niezabezpieczonej sieci WLAN.

> Wyłącz opcję Powiadomienie o sieci, aby nie otrzymywać powiadomień.

#### Połączenie sieci WLAN w stanie gotowości

Aby wydłużyć czas pracy na akumulatorach, można ustawić automatyczne wyłączanie połączenia sieci WLAN w stanie gotowości.

▶ Stuknij opcję Wi-Fi włączone w trybie uśpienia. ▶ Wybierz żądane ustawienie:

| Immer             | Połączenie sieci WLAN nie jest przerywane w stanie gotowości.      |
|-------------------|--------------------------------------------------------------------|
| Tylko, gdy podłą- | Połączenie sieci WLAN będzie utrzymywane tylko wówczas, gdy tablet |
| czony             | będzie podłączony do prądu.                                        |
| Nigdy             | Połączenie sieci WLAN będzie zawsze przerywane w stanie gotowości. |

Ponowne użycie tabletu spowoduje automatyczne ponowne nawiązanie połączenia sieci WLAN.

## Konfigurowanie ustawień serwera proxy

Jeśli połączenie z wewnętrznymi lub zewnętrznymi zasobami sieciowymi jest nawiązywane za pośrednictwem serwera proxy, konieczne jest wprowadzenie danych serwera proxy. Ustawienia serwera proxy będą używane przez przeglądarkę, ale nie mogą ich używać inne aplikacje.

- Dotknij i przytrzymaj żądaną sieć WLAN. > Modyfikuj sieć > Pokaż opcje zaawansowane.
- W obszarze Ustawienia proxy wybierz opcję Ręczna. > Wprowadź ustawienia serwera proxy, otrzymane od administratora sieci. > Zapisz.

Ustawienia serwera proxy dotyczą jedynie sieci WLAN zmienionej przez użytkownika. Zmiany ustawień serwera proxy należy dokonać dla każdej sieci WLAN oddzielnie.

## Wirtualna sieć prywatna (VPN)

Przez wirtualną sieć prywatną (VPN) można uzyskać dostęp do zasobów w zabezpieczonej sieci lokalnej, nawet spoza tej sieci. W tym celu konieczne jest ustanowienie bezpiecznej komunikacji między np. biurem w domu a siecią firmową. Tabletu można użyć np. do telekonferencji przez bezpieczne połączenie telefoniczne VoIP.

W celu skonfigurowania dostępu przez sieć VPN niezbędne będą informacje konfiguracyjne od jej administratora. W zależności od rozwiązania stosowanego w firmie, niezbędna może być aplikacja VPN. Uzyskać ją można od administratora lub z serwisu Google Play™ (→ str. 50).

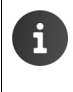

Aby możliwe było skonfigurowanie sieci VPN, konieczne jest skonfigurowanie blokady ekranu. W razie potrzeby wyświetlony zostanie monit o skonfigurowanie blokady ekranu (→ str. 27).

Strona aplikacji Strona i Ustawienia Więcej... VPN. Wyświetlone zostaną już wprowadzone sieci VPN.

## Dodawanie sieci VPN

▶ Dodaj sieć VPN ▶ Wprowadź dane otrzymane od administratora sieci. ▶ Zapisz. Sieć VPN zostanie wprowadzona na listę.

## Nawiązywanie/przerywanie połączenia z siecią VPN

Stuknij nazwę sieci VPN. Wprowadź dane logowania. Połącz.

Nawiązanie połączenia z siecią VPN wskazuje ikona stanu i powiadomienie o stanie.

Aby przerwać połączenie, stuknij powiadomienie o połączeniu z siecią VPN.

#### Edycja ustawień sieci VPN

Dotknij i przytrzymaj nazwę sieci VPN. > Edytuj sieć. > Zmień żądane ustawienia sieci VPN.
 > Zapisz.

## Usuwanie sieci VPN

▶ Dotknij i przytrzymaj nazwę sieci VPN. ▶ Usuń sieć.

# Informacje o tablecie

Można wyświetlić następujące informacje o tablecie:

## Miejsce w pamięci

## ▶ 🐽 Strona aplikacji ▶ 🔜 Ustawienia ▶ 🚍 Pamięć.

Wyświetlone zostanie zajęte i wolne miejsce w pamięci wewnętrznej oraz na karcie SD (o ile jest zainstalowana), jak również alokacja pamięci na **Aplikacje**, **Zdjęcia, filmy** i **Pobrane**.

#### Dane na karcie SD

Stuknij opcję Zainstaluj kartę SD.

#### Usuwanie wszystkich danych z karty SD

▶ Stuknij opcję Wyczyść kartę SD. ▶ Potwierdź operację.

## Stan naładowania akumulatorów

## 🕨 🐽 Strona aplikacji 🕨 🔜 Ustawienia 🕨 📋 Bateria.

Wyświetlony zostanie aktualny stan naładowania akumulatorów i statystyka stanu naładowania w postaci graficznej.

 Stuknij grafikę, aby wyświetlić szczegółowe informacje o zużywających energię operacjach oraz fazie ładowania.

## Informacje ogólne i serwisowe

Strona aplikacji Strona aplikacji Strona apl

Na stronie widnieją informacje o sprzęcie i oprogramowaniu tabletu. Informacje te mogą być istotne dla serwisu, np.:

Numer modelu, Wersja systemu Android, Wersja jądra, Numer kompilacji.

## Informacje o tablecie

Stuknij opcję Informacje o tablecie. Zostaną wyświetlone ogólne informacje na temat tabletu, takie jak:

Stan baterii, Poziom naładowania baterii, Adres IP, Adres MAC karty Wi-Fi, IPUI (Numer seryjny), Czas działania.

## Informacje prawne

Stuknij opcję Licencje open source, aby załadować tekst licencji.
 Licencje oprogramowania Open Source znajdują się również na końcu instrukcji obsługi.

# Kontakty (książka adresowa)

Aplikacja Soby umożliwia zarządzanie informacjami o partnerach komunikacji telefonicznej, prowadzonej pocztą elektroniczną oraz w sieciach społecznościowych. Kontakty można zapisywać wyłącznie lokalnie na tablecie, na koncie Google lub innym koncie.

- W razie braku konta kontakty można zapisywać wyłącznie lokalnie na tablecie. Danych kontaktów nie można synchronizować z innymi urządzeniami.
- Konto Google umożliwia centralne zarządzanie kontaktami. Dostępne są wówczas kontakty z wszystkich urządzeń zalogowanych na danym koncie: z tabletu Gigaset, urządzenia typu smartphone lub komputera. Kontakty przypisane do konta są automatycznie synchronizo-wane między wszystkimi urządzeniami. Zmiany kontaktów dokonane na tablecie, w Internecie lub na innym urządzeniu są stosowane na wszystkich urządzeniach. Można używać wielu kont Google, np. kont różnych członków rodziny.

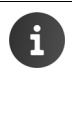

Kontakty z konta Google można wygodnie edytować za pomocą przeglądarki na komputerze:

- W przeglądarce wprowadź adres <u>www.google.com/contacts</u>.
   Wprowadź adres e-mail i hasło konta Google.
- Do synchronizacji danych kontaktowych można używać również innych kont (usług online), takich jak Microsoft Exchange. Informacje na temat konfigurowania kont → str. 52.
- Informacje na temat wprowadzania tekstu → str. 14.

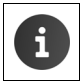

Książki telefoniczne i dane kontaktów można skopiować z telefonów Gigaset za pomocą programu Gigaset QuickSync lub wizytówek vCard (→ str. 55).

#### Otwieranie ze strony aplikacji

Strona aplikacji > Osoby.

## Lokalne zarządzanie kontaktami

Jeśli tablet nie jest zalogowany na koncie Google, przy pierwszym uruchomieniu aplikacji **Osoby** użytkownikowi wyświetlane jest pytanie, czy chce się zalogować na istniejące konto, utworzyć nowe konto, czy też chce zarządzać kontaktami jedynie lokalnie na tablecie Gigaset .

Aby nie synchronizować kontaktów z kontem Google: Stuknij opcję Nie teraz.

Dostępne są następujące możliwości zarządzania danymi kontaktowymi:

- Ręcznie: > Stuknij opcję Utwórz nowy kontakt.
   > Przechowuj lokalnie > Wprowadź dane kontaktu (→ str. 36).
- Ilmport kontaktów w formacie vCard z wewnętrznej pamięci lub karty SD: > Stuknij opcję Importuj/eksportuj kontakty. > Importuj z nośnika (-> str. 39).

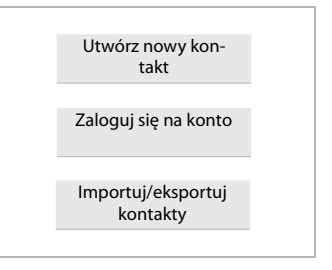
# Lista kontaktów

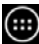

Strona aplikacji ) 💽 Osoby.

Aplikacia wyświetli albo kontakty lokalne, albo wszystkie kontakty konta, na które zalogował się użvtkownik.

Lista kontaktów ma trzy widoki:

- Wszystkie kontakty w kolejności alfabetycznej
- Grupy kontaktów (→ str. 38)
- Ulubione w koleiności alfabetycznei (+ str. 38)

## Zmiana widoku:

Stuknij ikone do w nagłówku i wybierz żądany widok.

## Zmiana opcji wyświetlania

Określ żądany sposób sortowania kontaktów i wyświetlania nazw.

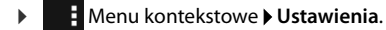

#### Sortowanie listy według imion lub nazwisk

Stuknij opcję Sortuj listę według. > Zaznacz opcję Imię albo Nazwisko.

#### Określ wyświetlanie nazwisk

Stukniji opcie Wyświetl nazwy kontaktów jako. > Zaznacz opcie Najpierw imie albo Najpierw nazwisko.

Zmiana ustawień Wyświetl nazwy kontaktów jako nie powoduje automatycznej zmiany sortowania listy kontaktów. Liste należy w razie potrzeby ponownie posortować.

## Wyszukiwanie kontaktu

Q Wprowadź pierwsze litery nazwiska za pomocą klawiatury.

Wyszukiwanie zacznie się natychmiast. Każda dodatkowa litera zawęża wyszukiwanie. Wyświetlane są wszystkie wpisy zgodne z wprowadzonymi znakami.

- Usuń wyszukiwane znaki przyciskiem X.
- Przycisk ( umożliwia powrót do listy kontaktów.

W razie stosowania konta Google, Microsoft Exchange lub innego, konta te też zostaną przeszukane.

## Używanie informacji kontaktowych

- Wyświetlanie informacji dotyczących kontaktu: > Stuknij żądane nazwisko.
- Wysyłanie wiadomości e-mail: Stuknij adres e-mail.
- Wyświetlanie adresu w Google Maps™: > Stuknij adres.

| 2 | Wszystkie kontakty  |              |
|---|---------------------|--------------|
|   | JA<br>Moje nazwisko | 120 Kontakty |
|   | Black               |              |
|   | Brown               | Q            |
|   | C<br>Charly Brown   | Q            |
|   |                     |              |

## Filtrowanie listy kontaktów

Domyślnie wyświetlane są wszystkie kontakty. Aby wyświetlić tylko kontakty z określonego konta:

Menu kontekstowe > Kontakty do wyświetlenia > Wybierz konto albo opcję Wszystkie kontakty.

# Tworzenie kontaktu

- Strona aplikacji > Osoby.
- ▶ Tworzenie własnego profilu: ▶ Stuknij opcję Konfiguruj profil.
- 🕨 Tworzenie innego wpisu: 🕨 Stuknij ikonę 🔍

## Wybór konta

Wyświetlone zostaną dostępne konta.

Wybierz konto, dla którego chcesz ustawić kontakt albo stuknij opcję Tablet, aby utworzyć kontakt lokalny.

| ✓ GOTOWE                            | 1       |
|-------------------------------------|---------|
| Kontakt Google<br>gigaset@gmail.com | 8       |
| Nazwa                               | ~ Q     |
| Dodaj organizację                   |         |
| TELEFON                             |         |
| Telefon                             | KOMÓRKA |
| E-MAIL                              |         |
| E-mail                              | DOMOWY  |
| ADRES                               | _       |
| Ulica                               |         |

## Wprowadzanie nazwiska

 Stuknij pole nazwiska i wprowadź nazwisko. Ostatni wyraz jest uznawany za nazwisko, a pozostałe za imię.

Lub:

▶ Obok pozycji Nazwa stuknij ikonę 🗸 . ▶ Wprowadź poszczególne składniki nazwiska.

## Dodawanie zdjęcia

▶ Stuknij ikonę zdjęcia. ▶ Wybierz zdjęcie z galerii. ▶ Przytnij i wstaw zdjęcie.

## Wprowadzanie przynależności organizacyjnej

 Stuknij opcję Dodaj organizację. > Wprowadź Firma. > Wprowadź Stanowisko (funkcję osoby w przedsiębiorstwie).

## Wprowadzanie numeru telefonu

- Stuknij pole telefonu i wprowadź numer. Obok numeru wyświetlany jest jego rodzaj, np. KOMÓRKA.
- Stuknij żądany typ numeru na wyświetlonej liście typów numerów.
- Stuknij opcję Dodaj nowy, aby wpisać dodatkowe numery kontaktu.
- ▶ Stuknij ikonę X, aby usunąć numer telefonu.

## Wprowadzanie dodatkowych danych kontaktu

- W ten sam sposób wprowadza się adresy e-mail i pocztowe. Do wyświetlenia adresu pocztowego w Google Maps<sup>™</sup> nie jest konieczny określony format adresu.
- Stuknij opcję Dodaj inne pole, aby dodać do kontaktu informacje takie jak numer komunikatora lub strony internetowej.
- > Dane zapisz za pomocą opcji GOTOWE.

# Edycja kontaktu

► Osoby ► Wybierz konto (w razie używania kilku kont). ► Wybierz kontakt.

## Zmiana informacji o kontakcie

Menu kontekstowe > Edytuj > Wprowadź żądane zmiany. > GOTOWE.

## Wybór sygnału dzwonka dla kontaktu

Menu kontekstowe > Ustaw dzwonek > Wybierz sygnał dzwonka z listy. > Potwierdź przyciskiem OK.

## Przekierowywanie połączeń do poczty głosowej

Menu kontekstowe > Łącz na pocztę głosową

Wszystkie połączenia z numeru danego kontaktu będą przekierowywane do automatycznej sekretarki.

## Usuwanie kontaktu

Menu kontekstowe > Usuń. > Potwierdź przyciskiem OK.

# Edycja listy ulubionych

Często używane kontakty są automatycznie wyświetlane na liście ulubionych.

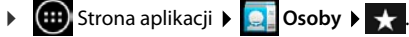

Często używane kontakty trafiają na listę ulubionych:

Wybierz żądany kontakt z listy kontaktów. Stuknij ikonę dobak nazwy, aby dodać wpis do listy ulubionych/usunąć go z niej.

# Praca z grupami kontaktów

Kontakty można przypisać do grup, takich jak Rodzina, Znajomi, Klienci itd. Ułatwia to organizację kontaktów i umożliwia wykonywanie działań dotyczących wszystkich kontaktów w grupie, np. wysłanie wiadomości e-mail do jej członków.

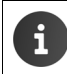

Aby utworzyć grupę kontaktów, należy zalogować się za pomocą tabletu na konto Google (→ str. 52).

- Strona aplikacji ) Strona aplikacji ) Sooby ) Grupy. Wyświetlone zostaną istniejące grupy.
- ▶ Wyświetlanie kontaktów z grupy: ▶ Stuknij nazwę grupy.

## Tworzenie grupy

 Stuknij ikonę Reize b W razie potrzeby wybierz konto, przy użyciu którego chcesz utworzyć grupę. > Wprowadź nazwę grupy. > GOTOWE.

## Dodawanie kontaktów do grupy

- ▶ Wyświetl grupy. ▶ Wybierz grupę. ▶ Menu kontekstowe ▶ Edytuj.
- ▶ Stuknij opcję Wpisz imię osoby. ▶ Wprowadź nazwisko. Jeśli wpis zostanie rozpoznany, kontakt zostanie wyświetlony. ▶ Stuknij kontakt.

#### Lub:

- > Otwórz kontakt, który chcesz dodać do grupy.
- Menu kontekstowe > Edytuj > Przewiń w dół do wpisu GRUPY. > Stuknij grupę, aby otworzyć listę grup.
- ▶ Jeśli nie przypisano jeszcze żadnej grupy: ▶ Dodaj inne pole ▶ Grupy.
- Wybierz grupę lub opcję [Utwórz nową grupę], aby dodać kontakt do nowej grupy.

## Usuwanie kontaktu z grupy

- ▶ Wyświetl grupy. ▶ Wybierz grupę. ▶ 🚺 Menu kontekstowe ▶ Edytuj.
- Stuknij ikonę X za wpisem. Kontakt zostanie usunięty z grupy (ale nie z listy kontaktów).

# Importowanie, eksportowanie i udostępnianie kontaktów

Można zaimportować na listę kontaktów kontakty z wewnętrznej pamięci albo z kart SD w formacie vCard. Można też wyeksportować kontakty z tabletu na komputer lub inne urządzenie. Kontakty można udostępniać innym osobom.

Aby wymienić dane między tabletem a komputerem:

▶ Podłącz tablet kablem USB do komputera (→ str. 1).

Komputer z systemem Windows: zawartość wewnętrznej pamięci telefonu zostanie wyświetlona w folderze systemu Windows.

Komputer z systemem Mac: pobierz na komputer i zainstaluj aplikację "Android File Transfer" ze strony <u>www.android.com/filetransfer</u>. Instrukcja instalacji jest dostępna na stronie internetowej. Po udanej instalacji zawartość wewnętrznej pamięci tabletu będzie wyświetlana jako folder.

Aby zaimportować/wyeksportować dane z lub do karty SD:

▶ Włóż kartę SD do tabletu (→ str. 1).

## Importowanie kontaktów

#### Na komputerze:

 Skopiuj kontakty w formacie vCard do folderu w wewnętrznej pamięci tabletu lub na kartę SD.

## Na tablecie:

- Strona aplikacji ) Strona i Osoby ) Menu kontekstowe ) Importuj/eksportuj.
- ▶ Wybierz źródło ▶ Dalej ▶ Wybierz lokalizację docelową ▶ Dalej ▶ Wybierz kontakty ▶ OK..

## Eksportowanie kontaktów

Kontakty można wyeksportować z pamięci wewnętrznej tabletu lub karty SD i skopiować je na komputer lub inne urządzenie.

- Strona aplikacji > Osoby > Menu kontekstowe > Importuj/eksportuj.
- ▶ Wybierz źródło ▶ Dalej ▶ Wybierz lokalizację docelową ▶ Dalej ▶ Wybierz kontakty ▶ OK..

W pamięci wewnętrznej lub na karcie SD utworzony zostanie plik z rozszerzeniem ".vcf". Plik utworzony zostanie w katalogu głównym struktury folderów tabletu.

## Udostępnianie kontaktu

Kontakt można udostępnić innej aplikacji.

Strona aplikacji > Osoby > Wybierz kontakt. > Henu kontekstowe > Udostępnij.

# Scalanie lub rozdzielanie kontaktów

W razie dodania nowego konta duplikaty kontaktów są automatycznie scalane w jeden wpis. Jest to możliwe jedynie w przypadku, gdy informacji wystarczy do rozpoznania wpisów jako zduplikowanych. Kontakty można również ręcznie scalać lub rozdzielać. Automatyczne scalanie ręcznie edytowanych kontaktów przestaje być możliwe. Kontakty (książka adresowa)

## Scalanie kontaktów

- Strona aplikacji E Strona aplikacji Wybierz kontakt, który będzie wyświetlany na liście kontaktów po scaleniu.
- Menu kontekstowe > Edytuj > Menu kontekstowe > Połącz.

Wyświetlona zostanie lista kontaktów do scalenia.

Stuknij kontakt, którego informacje chcesz scalić z pierwszym kontaktem.

Lub:

Stuknij opcję Pokaż wszystkie kontakty, aby wybrać kontakt z listy kontaktów.

Informacje z drugiego kontaktu zostaną wprowadzone do pierwszego kontaktu. Drugi kontakt nie będzie już wyświetlany. Do pierwszego kontaktu można dodać dalsze informacje z innych kontaktów.

## Rozdzielanie kontaktów

Kontakt może zawierać informacje z różnych źródeł, np. zaimportowane z konta, utworzone ręcznie lub dodane wskutek scalenia z innym kontaktem. Kontakty scalone z co najmniej dwóch źródeł można rozdzielić.

- Strona aplikacji ) Osoby ) Wybierz kontakt, którego informacje chcesz rozdzielić.
- Menu kontekstowe > Edytuj > Menu kontekstowe > Podziel > OK.

Kontakty, z których pochodzą scalone informacje, zostaną rozdzielone i ponownie wyświetlone na liście kontaktów.

# E-mail

Aplikacja **Poczta** umożliwia zarządzanie kontami e-mail. Za jej pomocą można odbierać i wysyłać wiadomości e-mail jak na komputerze. Obsługiwanych jest wielu popularnych operatorów poczty elektronicznej i protokoły POP3, IMAP oraz Microsoft Exchange ActiveSync.

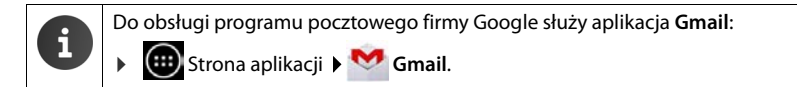

### Otwieranie ze strony aplikacji

▶ IIII Strona aplikacji ▶ Poczta.

# Konfigurowanie konta e-mail

Przy pierwszym otwarciu aplikacji **Poczta** wyświetlane jest pytanie, czy chcesz skonfigurować konto e-mail. Kreator prowadzi przez kroki konfiguracji. Niezbędne są dane dostępowe operatora poczty elektronicznej.

Możliwe jest dodanie następnych kont.

- Menu kontekstowe > Ustawienia > Dodaj konto > Poczta.
- Wprowadź adres e-mail i hasło konta e-mail.
- Włącz opcję Domyślnie wysyłaj wiadomości e-mail z tego konta, aby ustawić konto jako domyślne służące do wysyłania wiadomości.
- Wprowadzanie dodatkowych danych konta: > Stuknij opcję Konfig. ręczna.
- Zakończenie wprowadzania: Stuknij opcję Dalej.

Zostanie nawiązane połączenie z serwerem poczty, na którym znajduje się konto o wprowadzonych danych dostępowych. W zależności od operatora lub w razie konfigurowania konta Exchange ActiveSync konieczne może być podanie dodatkowych danych.

▶ Kończenie konfiguracji: ▶ Stuknij opcję Gotowe. ▶ Wprowadź nazwę konta. ▶ Gotowe.

Zostaną pobrane wiadomości z tego konta. Można już wysyłać i odbierać wiadomości e-mail.

## Dostosowywanie ustawień

Ustawienia komunikacji e-mailowej można dostosować do swoich wymagań.

## Ustawienia ogólne

Można określić np. wielkość czcionki lub zadecydować czy w wiadomościach będą wyświetlane zdjęcia.

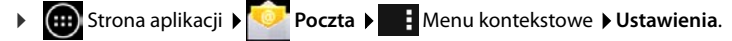

## E-mail

## Ustawienia konta

Umożliwiają określenie np. częstotliwości odbierania nowych wiadomości z serwera poczty, sposobu i typu powiadamiania o nadejściu nowych wiadomości oraz utworzenie osobistego podpisu.

Strona aplikacji Strona aplikacji Strona Strona Aplikacji Strona Strona Str

## Ustawienia synchronizacji konta

Folder poczty e-mail jest regularnie synchronizowany z kontem e-mail. Ustawienia synchronizacji konfiguruje się w ustawieniach konta ( $\rightarrow$  str. 54).

Strona aplikacji Strona aplikacji Strona aplikacji

## Usuwanie konta e-mail

Na liście wiadomości e-mail
 Menu kontekstowe
 Ustawienia
 Wybierz konto.
 Usuń konto
 OK.

# Folder E-mail

Strona aplikacji > Poczta.

Zostanie otwarty ostatnio wyświetlany widok. Jeśli aplikacja dawno nie była używana, wyświetlona zostanie skrzynka odbiorcza konta używanego domyślnie do wysyłania wiadomości e-mail.

▶ Jeśli masz więcej niż jedno konto: ▶ Stuknij nazwę aktualnego konta. ▶ Wybierz konto.

Wiadomości e-mail zostaną wyświetlone w kolejności odebrania. Wiadomości już przeczytane mają szare tło. W prawym górnym rogu widnieje liczba nieprzeczytanych wiadomości.

Konto zawiera foldery **Odebrane**, **Do wysłania**, **Wysłane**, **Kopie robocze** i **Kosz**. W zależności od operatora stosowane mogą być jeszcze inne foldery.

## Łączony widok

W razie skonfigurowania wielu kont można wyświetlać wiadomości z wszystkich kont w jednym, łączonym widoku:

Stuknij nazwę aktualnego konta. Widok łączony.

Na liście zostaną wyświetlone wiadomości z wszystkich kont. Kolorowy znacznik nad datą wskazuje konto poszczególnych wiadomości.

Powrót do widoku poszczególnych kont:

▶ Stuknij opcję Widok łączony. ▶ Wybierz konto.

# Odbieranie wiadomości e-mail

Aplikacja **Poczta** regularnie pobiera nowe wiadomości na tablecie i wyświetla je w skrzynce odbiorczej. Częstotliwość odbierania można określić w ustawieniach poczty e-mail (→ str. 41).

Nadejście nowej wiadomości e-mail jest sygnalizowane ikoną wiadomości e-mail 🔽 na pasku stanu, o ile nie wyłączono powiadomień dotyczących konta e-mail.

- Dotknij pasek stanu i przeciągnij w dół. Zostanie wyświetlona nowa wiadomość oraz jej nadawca, temat i godzina.
   Stuknij wpis. Wiadomość zostanie otwarta.
- Jeśli na koncie jest więcej nowych wiadomości, sygnalizuje to ikona . Stuknij wpis, aby wyświetlić skrzynkę odbiorczą konta.

# Ładowanie dalszych wiadomości

Przy uruchomieniu aplikacja pobiera jedynie część nowych wiadomości e-mail z konta. Aby wyświetlić więcej wiadomości e-mail:

- Konta IMAP lub POP3: Na końcu listy stuknij opcję Załaduj więcej wiadomości.
- ◆ Konta Exchange ActiveSync (Microsoft Exchange): ▶ Otwórz ustawienia konta e-mail. Ustaw liczbę dni lub tygodni przechowywania wiadomości e-mail na tablecie.

# Czytanie wiadomości e-mail

Stuknij w skrzynce odbiorczej wiadomość e-mail, którą chcesz przeczytać.

Nagłówek (z niebieskim tłem) zawiera informacje o nadawcy. Jeśli nadawca ma w kontaktach wpis ze zdjęciem, zostanie ono wyświetlone.

Wyświetlanie nadawcy na liście kontaktów lub wprowadzanie go na listę kontaktów:
 Stuknij zdjęcie lub ikonę obok nazwy nadawcy.

Wyświetlona zostanie godzina wysłania wiadomości i jej adresaci.

> Wyświetlanie szczegółów: > Stuknij ikonę ∽ obok godziny.

Zostanie wyświetlona wiadomość. Jeśli wiadomość zawiera załączniki, ma dodatkową kartę. Możliwe działania:

- Usunięcie wiadomości: ) <sup>1</sup>/<sub>2</sub>.
- Wyświetlenie następnej/poprzedniej wiadomości e-mail: Nowsze / Starsze.
- Powrót do skrzynki odbiorczej:

## Odpowiadanie na wiadomość

 Stuknij ikonę (odpowiedz nadawcy) lub (odpowiedz wszystkim) w nagłówku wiadomości e-mail.

Jeśli ikona 🦇 ze względu na brak miejsca nie jest wyświetlana:

▶ Obróć ekran lub ▶ ■ Menu kontekstowe ▶ Odpowiedz wszystkim.

Zostanie otwarta zwrotna wiadomość e-mail. Napisz i wyślij wiadomość e-mail (+ str. 44).

Załączniki oryginalnej wiadomości nie są wstawiane.

E-mail

## Przekazywanie wiadomości e-mail

Stuknij ikonę *w* w nagłówku wiadomości e-mail.

Jeśli ikona ze względu na brak miejsca nie jest wyświetlana:

Obróć ekran lub Menu kontekstowe Przekaż dalej.

Zostanie otwarta wiadomość e-mail. Zawiera ona tekst oryginalnej wiadomości. Załączniki oryginalnej wiadomości są automatycznie wstawiane do przekazywanej wiadomości. Można dodać adresy, zmienić temat oraz dodać lub usunąć tekst oraz załączniki.

- ▶ Usuwanie oryginalnego tekstu: ▶ Wyłącz opcję Dołącz cytowany tekst.
- Wysłanie wiadomości e-mail: > >>.

# Wysyłanie wiadomości e-mail

- Stuknij ikonę → w skrzynce odbiorczej. W razie potrzeby wybierz konto, z którego chcesz wysłać wiadomość e-mail.
- Wprowadzanie adresu odbiorcy: > Stuknij opcję Do. > Wprowadź adres. Podczas wpisywania proponowane są pasujące adresy z listy kontaktów. > Stuknij adres, aby go wybrać.
- ▶ Dodawanie odbiorców kopii i ukrytych kopii: ▶ Stuknij opcję +CC/BCC.
- Usuwanie odbiorcy: > Wybierz odbiorcę. > Stuknij ikonę
- ▶ Wprowadzanie tematu: ▶ Stuknij opcję Temat. ▶ Wprowadź tekst.
- Wprowadzanie tekstu wiadomości e-mail: > Stuknij opcję Napisz e-maila.. > Wpisz tekst wiadomości e-mail.
- Dodawanie załącznika: > Stuknij ikonę C. > Wybierz załącznik.
- ▶ Usuwanie załącznika: ▶ Wybierz załącznik. ▶ Stuknij ikonę X z boku.
- Wysłanie wiadomości e-mail: > Stuknij opcję >>.
- Wysyłanie wiadomości e-mail później: > ZAPISZ WERSJĘ ROBOCZĄ. Kopie robocze są zapisywane w folderze Kopie robocze.
- Usuwanie wiadomości lub kopii roboczej: > Stuknij ikonę

W razie braku połączenia z siecią wiadomości e-mail pozostają zapisane w folderze **Do wysłania** do chwili nawiązania połączenia z siecią.

## Tworzenie krótkich odpowiedzi

Utwórz krótką odpowiedź z tekstem często używanym w wiadomościach e-mail.

Menu kontekstowe > Ustawienia > Wybierz żądane konto. > Szybkie odpowiedzi
 > Wpisz tekst.

## Wstawianie krótkiej wiadomości:

- W wiadomości e-mail stuknij miejsce, w którym chcesz wstawić krótką wiadomość.
- Menu kontekstowe > Wstaw szybką odpowiedź > Wybierz krótką odpowiedź.

# Oznaczanie wiadomości e-mail

Ważne wiadomości e-mail można oznaczyć w celu szybkiego odnajdowania. Do oznaczania wiadomości e-mail w skrzynce odbiorczej i na innych listach służy ikona gwiazdki

## Oznaczanie wiadomości e-mail/anulowanie oznaczenia

Podczas czytania wiadomości e-mail stuknij ikonę gwiazdki +.

Lub:

Podczas przeglądania listy wiadomości e-mail stuknij ikonę gwiazdki mości e-mail.

Gwiazdka przy oznaczonej wiadomości e-mail jest żółta, a przy nieoznaczonej jest szara.

#### Wyświetlanie tylko oznaczonych wiadomości e-mail

Otwórz skrzynkę odbiorczą. > Oznaczone gwiazdką.

# Przetwarzanie wielu wiadomości e-mail naraz

Niektóre działania można przeprowadzić jednocześnie na wielu wiadomościach e-mail.

- W widoku listy oznacz żądane wiadomości e-mail. (Stukaj w tym celu pole Z z lewej strony wiadomości).
- Wybierz żądane działanie.

Następujące działania można przeprowadzić jednocześnie na wielu wiadomościach e-mail:

- Usuwanie wiadomości e-mail: ) <sup>1</sup>/<sub>1</sub>.
- Oznaczenie wiadomości e-mail jako przeczytanych lub nieprzeczytanych:
- Oznaczanie wiadomości e-mail lub anulowanie ich oznaczenia:
- Dezaktywacja wszystkich wiadomości e-mail: > Stuknij ikonę / u góry po lewej stronie ekranu.

# Przeglądarka

Tablet ma funkcje przeglądania Internetu takie jak komputer. Jedynie obsługa jest dostosowana do rozmiaru ekranu dotykowego.

## Otwieranie ze strony aplikacji

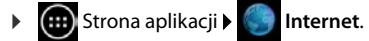

W przeglądarce zostanie otwarta ostatnio przeglądana strona albo zdefiniowana przez użytkownika strona początkowa.

Pasek opcji zawiera następujące elementy:

 Różne karty dodatkowych stron internetowych.

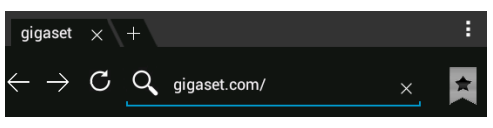

- Ikony zakładek, ulubionych itd.
- Menu kontekstowe umożliwiające zmianę ustawień.

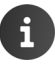

Jeśli pasek zostanie ukryty wskutek przewijania:

Dotknij stronę i przeciągnij w dół do chwili wyświetlenia górnego wiersza.

# Otwieranie/wyszukiwanie strony internetowej

- Stuknij pole adresu. > Wpisz adres internetowy (URL) lub wyszukiwane hasło. Wyświetlona zostanie lista pasujących propozycji.
- Stuknij wpis, aby otworzyć stronę lub uruchomić wyszukiwanie.
- Stuknij strzałkę w prawo, aby sprecyzować pytanie.
- Stuknij przycisk X, aby usunąć wyszukiwane hasło.

## Znajdowanie tekstu

Menu kontekstowe > Znajdź na stronie > Wpisz wyszukiwane hasło.

Zostanie zaznaczone pierwsze pasujące słowo na stronie, dalsze dopasowania zostaną ujęte w ramki.

 Strzałki w prawym górnym rogu umożliwiają przechodzenie między znalezionymi dopasowaniami.

## Odświeżanie strony

Menu kontekstowe > Odśwież.

## Wyświetlanie informacji o bieżącej stronie

Stuknij ikonę po lewej stronie pola adresu.

## Zapisywanie bieżącej strony w celu czytania w trybie offline

▶ Otwórz żądaną stronę internetową. ▶ 📑 Menu kontekstowe ▶ Zapisz do czytania offline.

## Określanie wyszukiwarki

Menu kontekstowe > Ustawienia > Zaawansowane > Ustaw wyszukiwarkę.

## Ustawianie strony początkowej

Otwórz żądaną stronę internetową. Menu kontekstowe Ustawienia Ogólne
 Ustaw stronę główną Wybierz żądane ustawienie.

# Funkcje i ustawienia

## Opcje wyświetlania

### Włączanie/wyłączanie podglądu stron

Strony internetowe niezoptymalizowane dla urządzeń przenośnych są wyświetlane jako podgląd (w dużym pomniejszeniu). Aby wyświetlić te strony internetowe w oryginalnych rozmiarach:

Menu kontekstowe > Ustawienia > Zaawansowane >Wyłącz opcję Podgląd otwartej strony.

#### Wyświetlanie wersji dla komputerów

Strony internetowe zoptymalizowane dla urządzeń przenośnych są wyświetlane w rozmiarach dopasowanych do urządzenia Powiększanie i przewijanie może nie być możliwe. Aby wyświetlić wersję dla komputerów (o ile jest dostępna):

Menu kontekstowe > Wersja komputerowa.

#### Ukrywanie paska opcji o góry ekranu

Menu kontekstowe > Ustawienia > Laboratorium > Włącz opcję Szybkie sterowanie.

Jeśli włączone są szybkie łącza, dostęp do funkcji paska opcji uzyskuje się w następujący sposób:

Dotknij i przytrzymaj lewą lub prawą krawędź ekranu. Opcje zostaną wyświetlone w półkolu.
 Przeciągnij palec do żądanej opcji i puść. Aby wyświetlić wszystkie opcje, należy półkole przeciągnąć nieco w dół.

## Powiększanie i wielkość tekstu

### Jeśli strona internetowa nie zezwala na powiększanie

Menu kontekstowe > Ustawienia > Ułatwienia dostępu > Wymuś powiększenie.

#### Dopasowywanie wielkości tekstu

- ▶ Dopasowywanie względnej wielkości wyświetlanego tekstu: ▶ Przeciągnij suwak Skalowanie tekstu w prawo/w lewo. Aktualny wybór widać na podglądzie. Oznacza to zmianę domyślnych ustawień wielkości tekstu na tablecie (→ str. 23).
- Dopasowywanie współczynnika powiększenia dla dwukrotnych stuknięć: > Przeciągnij suwak Powiększ po dwukrotnym dotknięciu w prawo/w lewo. 100% oznacza, że powiększenie się nie zmieni. Inne wartości odpowiednio zmieniają maksymalne powiększenie lub pomniejszenie.
- Zmiana minimalnej wielkości czcionki: Przeciągnij suwak Minimalny rozmiar czcionki w prawo/w lewo. Zwiększ minimalną wielkość czcionki, aby bardzo mały tekst wyświetlać w co najmniej wybranej wielkości. Aktualny wybór widać na podglądzie.

## Przeglądarka

# Zakładki

## Tworzenie zakładki strony internetowej

Otwórz żądaną stronę internetową. > + Dodaj do > Zakładki.

## Otwieranie zakładki

Stuknij ikonę \*. Wybierz zakładkę, aby otworzyć stronę internetową.

## Tworzenie skrótu zakładki na stronie początkowej

Otwórz żądaną stronę internetową. > + Dodaj do > Ekran główny.

## Ustawianie zakładki jako strony początkowej

- Otwórz żądaną stronę internetową. > + > Dodaj do > Zakładki.
  - Otwieranie zakładki. Dotknij i przytrzymaj zakładkę. Ustaw jako stronę główną.

# Łącza i aktywne elementy

Strony internetowe mogą zawierać łącza do innych stron lub inne aktywne elementy, takie jak adresy e-mail, numery telefonów albo adresy pocztowe.

- Stuknij łącze, aby otworzyć powiązaną z nim stronę i przeglądać Internet.
- Stuknij aktywny element, aby otworzyć odpowiednią aplikację. Na przykład stuknięcie adresu e-mail otworzy aplikację Poczta w celu napisania wiadomości. Jeśli łącze zostanie rozpoznane jako adres, otwarte zostanie w Google Maps.

W zależności od typu łącza/aktywnego elementu można wykonać różne działania:

Dotknij i przytrzymaj łącze. Otwarte zostanie menu funkcji umożliwiających skopiowanie łącza, zapisanie go lub wysłanie pocztą elektroniczną albo utworzenie zakładki.

# Przeglądanie historii

- ▶ Wyświetlanie ostatnio otwartej strony internetowej: ▶ ←.
- Przejście do przodu w historii:  $\rightarrow$  .
- Wyświetlanie historii: > \* Otwieranie zakładki. > Otwórz kartę Historia.
  - Wybierz żądany przedział czasu albo opcję Popularne.

Otwierane strony zostaną wyświetlone w kolejności chronologicznej. Stronę internetową można otworzyć (stuknięciem), dodać do zakładek (stukając ikonę 🖈) lub (dotykając i przytrzymując) wyświetlić menu umożliwiającego wykonanie innych działań.

# Praca z kartami

Można otwierać wiele kart z różnymi stronami internetowymi naraz.

- > Otwórz żądaną stronę internetową. Stuknij kartę z ikoną +. Zostanie wyświetlona strona początkowa.
- Stuknij kartę, aby przełączyć się między stronami internetowymi.
- Aby usunąć stronę internetową z widoku kart, stuknij przycisk X.

# Muzyka, zdjęcia i filmy

Muzykę, zdjęcia i filmy można załadować do pamięci tabletu i odtwarzać, oglądać oraz edytować za pomocą aplikacji Muzyka, Galeria lub Movie Studio.

Obsługiwane są następujące formaty plików:

Zdjęcia JPEG, GIF, PNG, BMP, WebP

Filmy 3GPP, MPEG-4, MPEG-TS, WebM, Matroska (\*.mkv)

Muzyka MP3, MPEG-4, MPEG-TS, ADTS (.aac), 3GPP, FLAC, WAVE, Matroska (.mkv), Ogg, MIDI (.mid, .xmf, .mxmf, .rtttl, .rtx, .ota, .imy)

Pliki w tych formatach są rozpoznawane w pamięci pobierania, pamięci wewnętrznej oraz na karcie SD i automatycznie otwierane w odpowiedniej aplikacji.

- ◆ Załaduj pliki z Internetu do pamięci pobierania → str. 49.
- ◆ Załaduj pliki z pamięci wewnętrznej → str. 39
- ♦ Włóż kartę SD → str. 1.

# Pobieranie (plików)

Zazwyczaj aplikacje i inne pliki pobiera się na tablecie z serwisu Google Play<sup>™</sup>. Można również pobierać zawartość z witryn internetowych, ale konieczne jest ustawienie w tym celu opcji zabezpieczeń **Nieznane źródła** (→ str. 51).

## Pobieranie plików

- Dotknij i przytrzymaj zdjęcie w witrynie internetowej. Wyświetlone zostanie menu.
   Wybierz żądaną funkcję: Wyświetl obraz, Zapisz obraz lub Ustaw jako tapetę.
- Dotknij i przytrzymaj łącze w witrynie internetowej. Wyświetlone zostanie menu. > Zapisz link.

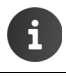

Jeśli dany format pliku obsługuje jedna z zainstalowanych aplikacji, plik zostanie pobrany na tablecie i zapisany w aplikacji **Pobrane**.

## Wyświetlanie pobranych plików

Pobrane pliki są zapisywane w aplikacji Pobrane.

- Strona aplikacji Strona aplikacji Str
- > Stuknij żądany wpis. Element zostanie otwarty w odpowiedniej aplikacji.

## Usuwanie pobranego pliku

Uaktywnij wpis.

# Wyszukiwanie

Wyszukiwarka Google umożliwia wyszukiwanie żądanych informacji na tablecie lub w Internecie.

 Otwórz stronę początkową . Dotknij pole wyszukiwania Google u góry ekranu początkowego.

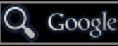

Lub:

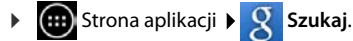

Pod polem wyszukiwania zostaną wyświetlone obszary, które zostaną przeszukane albo wyniki wcześniejszych wyszukiwań.

- Wprowadź wyszukiwane hasło. Podczas wprowadzania pod polem wyszukiwania będą wyświetlane sugestie z wyszukiwarki internetowej oraz wyniki wyszukiwania na tablecie (w aplikacjach i kontaktach).
- Stuknij wynik, aby przejść do wyszukiwarki lub otworzyć aplikację.
- Stuknij ikonę strzałki z prawej strony wpisu, aby dodać hasło w polu wyszukiwania bez uruchamiania wyszukiwania.

# Instalowanie dodatkowych aplikacji

Podczas instalowania aplikacji wyświetlana jest lista praw dostępu. Aplikacjom nadaje się uprawnienia dostępu do plików lub uruchamiania działań na tablecie. Należy sprawdzić, które uprawnienia faktycznie chcemy nadać i w razie wątpliwości nie instalować aplikacji.
 Firma Gigaset nie odpowiada za błędy ani szkody wyrządzone na urządzeniu przez wadliwe aplikacje ani niedozwolone działania.

Uprawnienia zainstalowanych aplikacji można sprawdzić w obszarze:

▶ Strona aplikacji ▶ Strona aplikacji ► Ustawienia ► Aplikacje ► Nazwa aplikacji
 ▶ Uprawnienia.

# Google Play™

Google Play to strona internetowa oficjalnego sklepu z aplikacjami dla systemu Android™.

|   | ٠                                                                                                    | W celu pobierania aplikacji z Google Play niezbędne jest konto Google.                                                                                                    |
|---|----------------------------------------------------------------------------------------------------|----------------------------------------------------------------------------------------------------|
| ĺ | <ul> <li>W celu zakupu płatnych aplikacji niezbędne jest konto Google skonfiguro<br/>do używania usługi Google Wallet (→ str. 53).</li> </ul> |                                                                                                    |
|   | •                                                                                                    | Oferta aplikacji w sklepie Google Play jest dopasowywana do dostępnych czujni-<br>ków urządzenia. Wybór może również się różnić w porównaniu do urządzeń typu<br>smartphone. |
|   | ٠                                                                                                    | W celu pobierania aplikacji tablet musi mieć połączenie z Internetem.                                                                                                    |

## Pobieranie aplikacji na tablecie

- ▶ 🐽 Strona aplikacji ▶ 🍞 Play Store ▶ Otwórz obszar Aplikacje.
- Wyszukaj żądaną aplikację w serwisie Play Store.
   Stuknij aplikację, aby wyświetlić dodatkowe informacje na jej temat.
- Bezpłatne aplikacje można pobrać od razu.
- Płatne aplikacje: 

   Stuknij cenę.
   Zaloguj się na konto Google.
   Wybierz metodę płatności.
   Pobierz aplikację.

# Zarządzanie aplikacjami

Strona aplikacji ) Strona aplikacji.

Wyświetlone zostaną aplikacje zainstalowane na tablecie i wymagane przez nie miejsce w pamięci.

Zatrzymaj aplikację: > Stuknij aplikację. > Wymuś zatrzymanie > OK.

Jeśli na tablecie zapisane są dane użytkownika aplikacji:

▶ Usuń dane: ▶ Stuknij aplikację. ▶ Wyczyść dane ▶ OK.

## Odinstalowanie aplikacji

Strona aplikacji
 Ustawienia
 Aplikacje
 Wybierz aplikację
 Odinstaluj
 OK.

# Nieznane pochodzenie aplikacji

Zalecane jest pobieranie jedynie aplikacji z serwisu Google Play.

Pobieranie aplikacji z Internetu może doprowadzić do szkód na tablecie lub nadużycia danych osobowych użytkownika. W celu ochrony tabletu i danych osobowych aplikacje należy pobierać jedynie z wiarygodnych źródeł.

Pobranie aplikacji z innego źródła niż Google Play użytkownik musi odblokować na tablecie.

Strona aplikacji E Strona aplikacji Strona aplikacji E Strona aplikacji E Strona aplik

# Konta i synchronizacja

Aby umożliwić synchronizowanie informacji zapisanych na tablecie z aplikacjami na innych urządzeniach, należy zalogować tablet do odpowiedniego konta. Za pomocą konta można np. zsynchronizować folder poczty elektronicznej tabletu ze smartfonem lub programem pocztowym na komputerze.

W różnych usługach używane są różne konta.

Konto Google

W usługach Google, takich jak Gmail<sup>™</sup>, Google+<sup>™</sup> lub YouTube<sup>™</sup> i w celu pobierania aplikacji z serwisu Google Play<sup>™</sup> niezbędne jest konto Google. Konto Google składa się zazwyczaj z adresu w serwisie Gmail i profilu Google. Konto Google można również utworzyć przy użyciu innego adresu e-mail (spoza serwisu Gmail). Jeśli konto Google nie było jeszcze utworzone podczas przygotowywania tabletu do pracy, można to zrobić za pomocą menu **Ustawienia**.

Konto e-mail

Jeśli do poczty elektronicznej nie używasz konta e-mail w serwisie Gmail, musisz zalogować tablet do odpowiedniego serwera poczty. Obsługiwane są serwery protokołów POP3 i IMAP4.

## Konto Microsoft Exchange

Do synchronizowania kontaktów, kalendarza, zadań i wiadomości e-mail z programem Microsoft Outlook™ niezbędne jest konto usługi Microsoft Exchange.

W Internecie dostępne są inne usługi, pobierane na tablecie przez użytkownika, których konta można skonfigurować, np. w celu używania folderów zdjęć lub muzyki na wielu urządzeniach lub synchronizowania danych kontaktowych z serwisami e-mail różnych operatorów.

| G | • | Konto e-mail lub konto usługi Microsoft Exchange muszą zostać utworzone przed próbą zalogowania się do nich przy użyciu tabletu.                                                                       |
|---|---|----------------------------------------------------------------------------------------------------|
|   | • | Konto Google można utworzyć na stronie <u>www.google.com</u> lub bezpośrednio na tablecie.                                                                                                    |
|   | • | Aby zalogować tablet na koncie, należy podać informacje o usłudze, wymagane przez konto, takie jak adres serwera, identyfikator i hasło. Tablet musi nawiązać połączenie z Internetem przez sieć WLAN. |
|   | • | Książki telefoniczne i dane kontaktów można skopiować z innego tabletu Gigaset za pomocą programu Gigaset QuickSync lub wizytówek vCard (→ str. 55).                                                   |

# Tworzenie konta Google

Tablet można zarejestrować na istniejącym koncie lub utworzyć nowe.

## Użycie istniejacego konta

- Wprowadź adres e-mail i hasło konta Google.
- Przed zalogowaniem tabletu możesz przeczytać warunki użytkowania lub zasady ochrony danych osobowych w Google oraz Google Play™ i określić, czy chcesz korzystać z oferty Google Play.
- Zaloguj się na konto Google.

## Tworzenie nowego konta

Kreator prowadzi użytkownika przez kolejne etapy konfiguracji. Skonfigurowane zostana nastepujace ustawienja:

- Nazwa użytkownika, czyli żądany adres w serwisie Gmail i hasło.
- Osobiste pytanie zabezpieczające (na wypadek zapomnienia hasła konta Gmail) i inny adres e-mail, na który ma być wysłane nowe hasło.
- Dodatkowe usługi Google Rejestracja w Google+™, ustawienia zakupów w Google Play™, korzystanie z danych lokalizacyjnych, zabezpieczanie danych z tabletu przez Google.
- Przed potwierdzeniem utworzenia konta zapoznaj sie z warunkami użytkowania oraz zasadami ochrony danych osobowych w Google i Google Play™.

# i

#### **Google Wallet**

W celu nabywania płatnych aplikacji dla systemu Android, gier, filmów lub książek w sklepie Google Play™ należy podać dane karty kredytowej.

# Dodawanie konta e-mail lub konta Microsoft Exchange

- ▶ General Strona aplikacji ▶ Strona aplikacji Ustawienia ▶ KONTA: + Dodaj konto.
   ▶ Wybierz typ konta: ▶ Stuknij opcję Poczta lub + Firma.
- Wprowadź informacje dotyczące konta: Wprowadź Adres e-mail i Hasło. Dalej.

Sprawdzony zostanie dostęp do serwera. W zależności od konta, wymagane mogą być dodatkowe dane. W razie powodzenia konto pojawi się na liście. W przypadku niepowodzenia wyświetlony zostanie komunikat o błędzie i możliwe będzie sprawdzenie ustawień.

Szczegółowe informacje o kontach e-mail → str. 41.

## Konta i synchronizacja

## Ustawienia zabezpieczeń

Dostepne sa nastepujace możliwości:

- Użyj bezpiecznego połaczenia (SSL)
- Wyłaczenie bezpiecznego połaczenia (niezalecane)

W przypadku bezpiecznego połaczenia klient (tablet) identyfikuje serwer na podstawie certyfikatów. Certyfikat klienta niezbedny w celu uzyskania dostępu do serwera można pobrać na tablecie i zainstalować (+ str. 29).

Można wybrać opcie Akceptuj wszystkie certyfikaty SSL albo wybrać poszczególne certyfikaty.

# Zmiana ustawień konta

- ► fm Strona aplikacji ► stawienia ► KONTA: Poczta lub 🙎 Google. Wyświetlone zostana już skonfigurowane Poczta konta. KONTA Wybierz konto. > Ustawienia konta. Jeśli dostępnych jest wiele kont wybramymail@gmail.com 0 nego typu (np. kont e-mail): Synchronizacja właczona Wybierz konto albo opcje Ogólne, aby określić ustawienia dla wszystkich Ustawienia konta kont. Częstotliwość synchronizacji, powiadomienia itd. Ustawienia zostaną wyświetlone.
- Stuknii żadany wpis, aby zmienić ustawienie.

# Svnchronizowanie kont

Synchronizacia polega na wymianie informacji między tablętem i aplikaciami na innych urządzeniach, np. programem pocztowym na komputerze, lista kontaktów na telefonie komórkowym, kalendarzem na koncie Google w Internecie. W przypadku niektórych kont synchronizacja odbywa się dwuetapowo. Dane są zachowywane tylko w jednym miejscu i wskutek synchronizacji zostana zaktualizowane na wszystkich innych urządzeniach. Pozostałe konta obsługują synchronizację tylko w jednym kierunku, np. w celu aktualizacji informacji na tablecie.

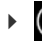

🌐 Strona aplikacji 🕨 🔜 Ustawienia 🕨 KONTA: 阿 Poczta lub 🐰 Google.

Wyświetlone zostaną skonfigurowane konta. Ikona wskazuje, czy konto jest automatycznie synchronizowane.

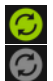

Zsynchronizowane zostana niektóre lub wszystkie informacje z konta.

Konto nie zostanie automatycznie zsynchronizowane.

## Reczne synchronizowanie informacji

Wybierz konto. Menu kontekstowe Synchronizuj teraz.

## Zmiana ustawień synchronizacji konta Google

 Stuknij konto. Wyświetlona zostanie lista informacji, które można zsynchronizować z kontem.
 Włącz/wyłącz elementy, które mają być uwzględnione lub nie w synchronizacji.

Wyłączenie elementu nie powoduje usunięcia informacji z tabletu, a jedynie zapobiega ich zsynchronizowaniu.

# Usuwanie konta

Konto i wszystkie powiązane z nim informacje, takie jak wiadomości e-mail, kontakty ustawienia i inne dane, można usunąć z urządzenia.

- ▶ 🐽 Strona aplikacji ▶ 述 Ustawienia ▶ KONTA: 🐶 Poczta lub ጸ Google.

# Kopiowanie kontaktów z książek telefonicznych Gigaset:

Wpisy książek telefonicznych telefonów Gigaset można skopiować na listę kontaktów tabletu Gigaset:

- Za pomocą programu Gigaset QuickSync: w przypadku słuchawek/telefonów Gigaset przez Bluetooth, USB lub Ethernet.
- Importując wizytówki vCard: w przypadku telefonów Gigaset IP DECT

Warunek: w obu przypadkach konto Google jest niezbędne do synchronizowania kontaktów tabletu Gigaset z kontaktami Google.

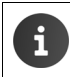

Informacje o programie QuickSync i importowaniu oraz eksportowaniu wizytówek vCard zawierają odpowiednie instrukcje obsługi telefonów Gigaset.

## Synchronizowanie kontaktów za pomocą programu Gigaset QuickSync

Gigaset QuickSync to oprogramowanie do przesyłania danych między telefonem Gigaset a komputerem. Program Gigaset QuickSync umożliwia kopiowanie kontaktów ze słuchawek lub telefonów Gigaset do chmury Google. Dzięki temu można synchronizować kontakty z tabletu Gigaset z kontaktami Google.

- Pobierz i zainstaluj bezpłatny program Gigaset QuickSync.
   Program można pobrać ze strony: <u>www.gigaset.com/service</u>
- Program mozna poblac ze strony. <u>www.gigaset.com/set</u>
- Otwórz przeglądarkę i zaloguj się w serwisie Gmail.
- Połącz słuchawkę/telefon z komputerem. > Uruchom program QuickSync i wybierz urządzenie, z którego chcesz skopiować kontakty. > Zsynchronizuj kontakty z Google. Kontakty zostaną skopiowane na listę kontaktów konta Google.

Po zsynchronizowaniu tabletu Gigaset z kontem Google wpisy książki telefonicznej staną się dostępne w programie.

Szczegółowy opis zawiera Pomoc programu Gigaset QuickSync.

## Importowanie plików wizytówek vCard

Wpisy książek telefonicznych można skopiować z innych telefonów lub aplikacji na komputerze do tabletu Gigaset. W tym celu należy najpierw wyeksportować książkę telefoniczną w formacie vCard i zaimportować ją w serwisie Gmail. Dzięki temu można synchronizować kontakty z tabletu Gigaset z kontaktami Google.

- Eksportowanie książki telefonicznej w formacie vCard: w przypadku telefonów Gigaset IP funkcja przesyłania książki telefonicznej jest dostępna w internetowym interfejsie użytkownika. Wpisy zostaną zapisane w pliku vcf na komputerze.
- Importowanie wizytówek vCard: > Otwórz przeglądarkę i zaloguj się w serwisie Gmail. > Na pasku menu z lewej strony wybierz pozycję Produkty. > Otwórz listę Kontakty. > Na pasku menu z lewej strony wybierz pozycję Zaimportuj kontakty. > Wybierz plik. > Zaimportuj go.

Po zsynchronizowaniu tabletu Gigaset z kontem Google wpisy książki telefonicznej staną się dostępne także tutaj.

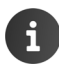

Można również kopiować na listę kontaktów telefonu poszczególne wpisy książki telefonicznej w formacie vCard z pamięci wewnętrznej lub karty SD (→ str. 39).

# Obsługa klienta i pomoc

Czy maja Państwo pytania? Gigaset oferuje Państwu do dyspozycji wszechstronny serwis.

Szvbka pomoc serwisowa uzyskacie Państwo w instrukcji obsługi dostępnej w internecie oraz w witrynie portalu internetowego Gigaset pod adresem

www.gigaset.com/service

www.gigaset.com/QV830

www.gigaset.com/OV1030

lub wybierając jedną z niżej wymienionych stron internetowych:

Rejestracja produktu: Pytania i odpowiedzi (FAQ): Kontakt<sup>.</sup>

www.gigaset.com/register www.gigaset.com/fag www.gigaset.com/contact

# Pytania i odpowiedzi

W razie pytań związanych z użytkowaniem telefonu należy sprawdzić proponowane rozwiązania w Internecie, pod adresem

www.gigaset.com/service ► FAQ ► First steps for troubleshooting

# Pomoc online

Informacje na temat obsługi tabletu sa dostępne także online na urządzeniu. Z pomocy online można korzystać na tablecie od razu po podłaczeniu go do sieci WLAN i nawiązaniu połączenia z Internetem.

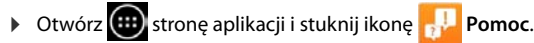

# **7ezwolenie**

To urządzenie przeznaczone jest do użytku na całym świecie, a poza Europejskim Obszarem Gospodarczym (z wyjątkiem Szwajcarii) po uzyskaniu krajowej homologacji.

Wymagania poszczególnych krajów zostały uwzględnione.

Niniejszym Gigaset Communications GmbH oświadcza, iż aparat spełnia podstawowe wymagania i inne związane z tym regulacje Dyrektywy 1999/5/EC.

Kopia deklaracji zgodności jest dostępna pod adresem internetowym: www.gigaset.com/docs

OV830

# (€ 0700

OV1030

# <sup>QV1030</sup> (€ 0700 (!)

Ten produkt jest przeznaczony tylko do użytku wewnątrz budynków.

# Gwarancja

#### UWAGA!

Karta gwarancyjna musi być wypełniona dokładnie przez sprzedawcę pod rygorem nieważności. Jakiekolwiek zmiany, wytarcia lub zamazania mogą być powodem unieważnienia gwarancji.

| Nazwa sprzętu / typ: | <br>                |  |
|----------------------|---------------------|--|
|                      | <br>                |  |
| Nr fabryczny:        | <br>Data sprzedaży: |  |

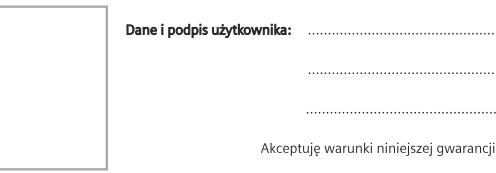

Pieczęć i podpis sprzedawcy

Informacje o produkcie, jego cechach technicznych oraz o najbliższym autoryzowanym punkcie serwisowym uzyskacie Państwo pod numerem telefonu: 801 140 160.

| Data<br>zgłoszenia | Data<br>wykonania | Przebieg naprawy | Pieczątka<br>zakładu |
|--------------------|-------------------|------------------|----------------------|
|                    |                   |                  |                      |
|                    |                   |                  |                      |
|                    |                   |                  |                      |
|                    |                   |                  |                      |
|                    |                   |                  |                      |
|                    |                   |                  |                      |
|                    |                   |                  |                      |
|                    |                   |                  |                      |
|                    |                   |                  |                      |
|                    |                   |                  |                      |

## Warunki gwarancji

- Niniejsza gwarancja obowiązuje na terytorium Rzeczpospolitej Polskiej.
- Gwarancja na sprzedany towar nie wyłącza, nie ogranicza ani nie zawiesza uprawnień kupującego wynikających z niezgodności towaru z umową bądź innych przepisów Polskiego Prawa.
- Gigaset Communications Polska Sp. z o.o. z siedzibą w Warszawie ul. Mińska 63A udziela gwarancji na produkt na okres 24 miesięcy od daty zakupu, umieszczonej na niniejszej karcie gwarancyjnej oraz dowodzie zakupu.

Na akumulatory gwarancja udzielana jest na okres 6 miesięcy od daty zakupu.

- 4 Karta gwarancyjna jest nieważna w następujących przypadkach:
  - brak pieczątki i podpisu sprzedawcy
  - brak dowodu zakupu
  - numer fabryczny/seryjny produktu lub datę sprzedaży w jakikolwiek sposób zmieniono, zamazano, usunięto lub zatarto
  - brak akceptacji warunków gwarancji przez kupującego
- Usterki produktu ujawnione w okresie gwarancyjnym będą usuwane bezpłatnie w ciągu 14 dni roboczych od daty przyjęcia produktu do Autoryzowanego Punktu Serwisowego Gigaset.
- 8 Warunkiem wykonania naprawy jest dostarczenie produktu z ważną kartą gwarancyjną oraz dowodem zakupu produktu.
- Wydanie produktu po naprawie nastąpi w miejscu oddania do naprawy.
- Inaprawa gwarancyjna nie obejmuje czynności przewidzianych w instrukcji obsługi, do których wykonania zobowiązany jest użytkownik we własnym zakresie.
- Użytkownikowi przysługuje prawo wymiany produktu lub części produktu na nowy, wolny od wad, jeżeli:

a. w okresie gwarancji Autoryzowany Punkt Serwisowy Gigaset dokona czterech napraw istotnych, a produkt nadal będzie wykazywał wady, które uniemożliwiają jego używanie zgodnie z głównym przeznaczeniem

b. Autoryzowany Punkt Serwisowy Gigaset stwierdzi na piśmie, że usterka jest niemożliwa do usunięcia

Za wadę istotną uznaje się takie uszkodzenie produktu, które całkowicie uniemożliwia korzystanie z produktu zgodnie z jego głównym przeznaczeniem.

Wymianie podlega wyłącznie ta część produktu, w której nastąpiła usterka. W przypadku braku możliwości wymiany na taki sam produkt, dokonana zostanie wymiana na produkt o nie gorszych parametrach funkcjonalnych od produktu podlegającego wymianie

#### 1 0

Gwarancją nie są objęte:

- a. bezpieczniki, przewody i ich wymiana
- b. mechaniczne uszkodzenia produktu i wywołane nimi wszystkie inne uszkodzenia
- c. uszkodzenia i wady na skutek:
- niewłaściwego lub niezgodnego z instrukcją obsługi użytkowania, przechowywania i konserwacji
- nieautoryzowanej ingerencji w oprogramowanie urządzenia
- samowolnych (dokonanych przez użytkownika lub inne nieupoważnione osoby) napraw, przeróbek lub zmian konstrukcyjnych
- zdarzeń losowych (np. zalanie cieczą, wyładowania atmosferyczne, rdza oraz korozja)

## Obsługa klienta i pomoc

- użytkowania lub pozostawienia produktu w niewłaściwych warunkach (nadmierna wilgotność, zbyt wysoka lub niska temperatura, itp.)
- zastosowania nieoryginalnych akcesoriów
- przepięć w sieci telefonicznej lub energetycznej, nieprawidłowego napięcia zasilającego, podłączenia do nieuziemionego gniazda zasilającego
- 1 1

Gigaset Communications Polska Sp. z o.o. nie ponosi odpowiedzialności za utratę jakichkolwiek danych użytkownika produktu w trakcie wykonywania naprawy gwarancyjnej.

# Środowisko

## Nasza troska o środowisko

Firma Gigaset Communications GmbH poczuwa się do odpowiedzialności za środowisko naturalne i społeczne. Nasze idee, technologie i działania służą ludziom, społeczeństwu i środowisku naturalnemu. Celem naszych działań jest trwałe zabezpieczenie podstaw życia ludzi. Wyznajemy zasadę odpowiedzialności za produkt w całym cyklu jego eksploatacji. Już na etapie planowania produktów i procesów bierzemy pod uwagę wpływ produkcji, zaopatrzenia, dystrybucji, eksploatacji, serwisu i utylizacji produktu na środowisko.

Więcej informacji na temat przyjaznych dla środowiska produktów i technologii można znaleźć także na stronie internetowej <u>www.gigaset.com</u>.

## System zarządzania środowiskowego

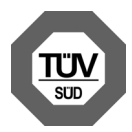

Firma Gigaset Communications GmbH posiada certyfikaty norm międzynarodowych ISO 14001 i ISO 9001.

**ISO 14001 (zarządzanie środowiskowe):** certyfikat wydany we wrześniu 2007 przez TÜV SÜD Management Service GmbH.

**ISO 9001 (zarządzanie jakością):** certyfikat wydany 17 lutego 1994 r. przez TÜV SÜD Management Service GmbH.

# Utylizacja

Wszelkie urządzenia elektryczne i elektroniczne należy utylizować w wyznaczonych przepisami punktach. Nie wolno ich wyrzucać z odpadkami.

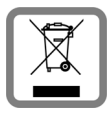

Produkty oznaczone symbolem przekreślonego kosza podlegają Dyrektywie Europejskiej 2002/96/EC.

Prawidłowa utylizacja i oddzielna zbiórka zużytych urządzeń obniżają szkodliwość tych odpadów dla zdrowia i środowiska. Jest to niezbędne do ponownego wykorzystania i recyklingu zużytych urządzeń elektrycznych i elektronicznych.

Szczegółowe informacje na temat utylizacji zużytych urządzeń można uzyskać w urzędzie gminy, zakładzie oczyszczania lub u sprzedawcy, u którego nabyto produkt.

# Dodatek

# Konserwacja

Tablet należy czyścić czystą **wilgotną** szmatką lub ściereczką antystatyczną (nie używać środków czyszczących). Nie wolno używać środków czyszczących ani ściereczek z mikrofibry.

Nie należy **nigdy** używać suchej szmatki. Stwarza to niebezpieczeństwo gromadzenia się ładunku statycznego.

W rzadkich przypadkach kontakt urządzenia z substancjami chemicznymi może doprowadzić do zmian powierzchniowych. Ze względu na ilość chemikaliów dostępnych na rynku nie było możliwe przetestowanie wszystkich substancji.

Uszkodzenia błyszczących powierzchni można ostrożnie zlikwidować przy użyciu środka do czyszczenia ekranu telefonu komórkowego.

# Kontakt z cieczami 🥂

W przypadku kontaktu urządzenia z cieczą należy:

- Natychmiast wyłącz urządzenie i odłącz je od zasilania (w razie potrzeby).
- 2 Umożliwić wypłynięcie cieczy z urządzenia.
- 3 Wytrzyj dokładnie urządzenie.
- Umieścić urządzenie na co najmniej 72 godziny w suchym, ciepłym miejscu (nie w: kuchence mikrofalowej, piekarniku itp.).
- 5 Urządzenie należy włączyć dopiero po jego całkowitym wyschnięciu.

Po całkowitym wyschnięciu na ogół można znowu używać urządzenia.

# Dane techniczne

# Akumulator

Technologia: litowo-polimerowa Napięcie: 3,7 V Pojemność: 9000 mAh

## Czas pracy/czas ładowania

Czas pracy tabletu Gigaset zależy od pojemności akumulatorów, ich zużycia oraz sposobu użytkowania. (wszystkie dane odnośnie czasu to wartości maksymalne).

| Czas gotowości (w godzinach) |       |
|------------------------------|-------|
| Czas pracy (w godzinach) *   | do 10 |
| Czas ładowania (w godzinach) | do 9  |

\* czas działania różni się w zależności od typu i czasu używania połączenia transmisji danych.

### Dodatek

# Wskazówka dotycząca złącza USB

Ze względu na niewystarczający prąd ładowania (500 mA) akumulator nie jest ładowany po podłączeniu tabletu do złącza USB komputera. Do ładowania należy używać wyłącznie dostarczonego zasilacza.

## Ogólne dane techniczne

## WLAN

| Zakres częstotliwości | 2400–2484 MHz (pasmo ISM)                                                                 |
|-----------------------|-------------------------------------------------------------------------------------------|
| Moc wyjściowa         | maks. 100 mW EIRP                                                                         |
| Liczba kanałów        | 13                                                                                        |
| Standardy             | IEEE 802.11 b/g/n                                                                         |
| Szybkość transmisji   | IEEE 802.11b: maks. 11 Mb/s<br>IEEE 802.11g: maks. 54 Mb/s<br>IEEE 802.11n: maks. 65 Mb/s |

## Bluetooth

| Zakres częstotliwości | 2402-2480 Mhz      |
|-----------------------|--------------------|
| Moc wyjściowa         | 4 mW, moc impulsów |

# Oprogramowanie typu Open Source

# Informacje ogólne

Urządzenie Gigaset zawiera między innymi oprogramowanie typu Open Source, podlegające różnym warunkom licencyjnym. Udzielenie praw użytkowania nabytego oprogramowania typu Open Source, wykraczające poza użytkowanie urządzeń przewidziane przez firmę Gigaset Communications GmbH, zależy od odpowiednich warunków licencyjnych danego oprogramowania typu Open Source.

Szczegóły są dostępne w obszarze:

▶ Gim Strona aplikacji ▶ Strona aplikacji ■ Ustawienia ▶ Oinformacje o tablecie ▶ Informacje prawne
 ▶ Licencje open source.

# Informacje o licencji i prawach autorskich

Urządzenie Gigaset zawiera oprogramowanie typu Open Source podlegające licencji GNU General Public License (GPL) lub GNU Library/Lesser General Public License (LGPL). Odpowiednie warunki licencyjne zostały podane na końcu tego dokumentu w wersji oryginalnej. Kod źródłowy można pobrać ze strony internetowej <u>www.gigaset.com/opensource</u>. W ciągu trzech lat od zakupu produktu można również zażądać odpowiedniego kodu źródłowego od firmy Gigaset Communications GmbH, płacąc cenę równą kosztom własnym firmy. W tym celu należy użyć opcji kontaktu dostępnych na stronie <u>www.gigaset.com/service</u>.

Urządzenie Gigaset zawiera oprogramowanie Open Source podlegające licencji Common Public License. Kod źródłowy można pobrać ze strony internetowej <u>www.gigaset.com/opensource</u>. Odpowiedniego kodu źródłowego można również zażądać od firmy Gigaset Communications GmbH. W tym celu należy użyć opcji kontaktu dostępnych na stronie <u>www.gigaset.com/service</u>.

Urządzenie Gigaset zawiera zawiera bibliotekę kodeka Fraunhofer FDK AAC dla systemu Android. Kod źródłowy można pobrać ze strony internetowej <u>www.gigaset.com/opensource</u>.

## Indeks

# Indeks

# Α

| administrator urządzenia           |
|------------------------------------|
| ładowanie 8                        |
| stan naładowania 33                |
|                                    |
|                                    |
| wyswietianie szczegołów stanu      |
|                                    |
| animowane tła                      |
| aplikacja                          |
| kopiowanie na stronę początkową 17 |
| nieznane pochodzenie51             |
| odinstalowanie51                   |
| otwieranie menu3                   |
| pobieranie                         |
| usuwanie danych                    |
| usuwanie z konfiguracii strona     |
| wyświetlanie ostatnio otwartej     |
| zatrzymanie 51                     |
| anlikacie                          |
| o-mail 41                          |
| C-IIIall                           |
| Kontakty                           |
| pobleranie                         |
| ustawienia                         |
| Wyszukiwanie                       |
| D                                  |

# В

| blokada ekranu                     |     | 27 |
|------------------------------------|-----|----|
| anulowanie                         |     | 20 |
| przez funkcję rozpoznawania twarzy |     | 27 |
| przy użyciu kodu PIN               | 20, | 28 |
| przy użyciu wzorca                 | 20, | 27 |
| ustawianie                         |     | 27 |
| budzik                             |     |    |
| głośność                           |     | 22 |

# С

| certyfikat 29                     |
|-----------------------------------|
| instalowanie z karty SD           |
| wyświetlanie listy                |
| certyfikat klienta29              |
| certyfikat urzędu certyfikacji 29 |
| certyfikat X.509 29               |
| ciecz                             |

| Customer Care              | 57 |
|----------------------------|----|
| czas letni                 | 25 |
| czas ładowania             | 61 |
| czas pracy 33,             | 61 |
| czas reakcji na dotknięcie | 24 |
| czujnik zbliżeniowy        | 20 |

# D

| dane techniczne         | 61 |
|-------------------------|----|
| uala                    |    |
| automatyczne ustawianie | 25 |
| ustawianie              | 25 |
| domyślne dla wiadomości |    |
| wychodzących            | 41 |
| dotykanie obiektów      | 13 |
| dźwięki systemowe       | 23 |
|                         |    |

# E

| ekran                              |
|------------------------------------|
| automatyczne obracanie 24          |
| podświetlenie 26                   |
| większa czcionka 24                |
| ekran dotykowy, funkcje obsługi 13 |
| e-mail                             |
| adres odbiorcy 44                  |
| krótka odpowiedź 44                |
| odczytywanie 43                    |
| odpowiadanie 43                    |
| oznaczanie 45                      |
| powiadomienie na stronie stanu 43  |
| przekazywanie 44                   |
| przetwarzanie wielu 45             |
| ustawienia 41                      |
| wpisywanie 44                      |
| wysyłanie 44                       |
|                                    |

## F

| filmy, formaty plików 49             |
|--------------------------------------|
| folder E-mail 42                     |
| łączony widok 42                     |
| format daty 25                       |
| format godziny, 24-godzinny 25       |
| formaty plików, obsługiwane 49       |
| funkcje obsługi ekranu dotykowego 13 |
| _                                    |

# G

| Gigaset QuickSync |   |     | • | • | • | • | • | • • |       | • | • | • | • | • | • | • | 55 |
|-------------------|---|-----|---|---|---|---|---|-----|-------|---|---|---|---|---|---|---|----|
| gładzenie         | • | • • | • | • | • | • | • | • • | <br>• | • | • | • | • | • | • | • | 14 |

| głośność                          |
|-----------------------------------|
| powiadomienia                     |
| svgnał dzwonka22                  |
| tymczasowe zmienianie             |
| GNU General Public License (GPL)  |
| English                           |
| GNU Lesser General Public License |
| (LGPL), English69                 |
| godzina                           |
| automatyczne ustawianie           |
| ustawianie ręczne                 |
| Google+ <sup>™</sup>              |
| GPL                               |
| grupa kontaktów                   |
| gwarancja58                       |
| u                                 |

# Η

| historia |  |
|----------|--|
|----------|--|

# I

| informacje                                  | . 33 |
|---------------------------------------------|------|
| informacje serwisowe                        | . 33 |
| instalacja certyfikatu klienckiego          | . 29 |
| instalacja certyfikatu urzędu certyfikacji. | . 29 |

# J

| jasność      | 3 |
|--------------|---|
| к            |   |
| klawiatura14 | 4 |

| Klawisz strony początkowej                           |
|------------------------------------------------------|
| konfigurowana strona<br>usuwanie aplikacji/funkcji17 |
| konserwacja urządzenia61                             |
| konta                                                |
| kontakt                                              |
| dodatkowe informacje                                 |
| dodawanie do grupy                                   |
| dodawanie zdjęcia                                    |
| edycja ulubionych                                    |
| importowanie                                         |
| konto                                                |
| lokalny                                              |
| na koncie Google                                     |
| przynależność organizacyjna 37                       |
| przypisanie sygnału dzwonka                          |

| kontakt                            |    |
|------------------------------------|----|
| rozdzielanie 4                     | 0  |
| szukanie 3                         | 5  |
| tworzenie                          | 6  |
| tworzenie grupy 3                  | 8  |
| udostępnianie                      | 9  |
| wprowadzanie numerów telefonów 3   | 7  |
| kontakt z cieczami 6               | 1  |
| kontakty                           | 4  |
| import z karty SD 3                | 4  |
| scalanie                           | 0  |
| synchronizowanie5                  | 5  |
| zarządzanie lokalne                | 4  |
| kontakty lokalne 3                 | 4  |
| konto                              |    |
| dodawanie 5                        | 3  |
| reczne synchronizowanie            | 4  |
| synchronizowanie                   | 4  |
| ustawienia zabezpieczeń 5          | 4  |
| usuwanie                           | 5  |
| wskaźnik synchronizacii 5          | 4  |
| wyświetlanie ustawień 5            | 4  |
| konto e-mail                       | 2  |
| dodawanie                          | 3  |
| domyślne do wysyłania wiadomości 4 | 1  |
| synchronizowanie                   | 4  |
| ustawianie                         | 1  |
| usuwanie                           | .2 |
| zmienianie ustawień                | 2  |
| konto Google                       | 2  |
| kontakty                           | 4  |
| logowanie                          | 3  |
| ustawianie                         | 3  |
| konto Microsoft Exchange           | 2  |
| dodawanie                          | 3  |
| synchronizowanie 5                 | 4  |
| korvgowanie błędów podczas         |    |
| wprowadzania                       | 5  |
| kreator instalacii                 | 0  |
| uruchamianie                       | 0  |
| krótka odpowiedź na e-mail 4       | 4  |
|                                    |    |

# L

| licencja na oprogramowanie Open Source | 33 |
|----------------------------------------|----|
| License                                |    |
| GPL                                    | 69 |
| LGPL                                   | 69 |

## Indeks

| ista kontaktów       | 35 |
|----------------------|----|
| filtrowanie          | 36 |
| kolejność sortowania | 35 |
| opcje wyświetlania   | 35 |
| przeszukiwanie       | 35 |
| widoki               | 35 |
| wyświetlanie nazwisk | 35 |

# Ł

| łącze . | • | • • | • | • | • | • | • | • | • | • | • | • | • | • | • | • | • | • | • | • | • | • | • | • | • | • |  |  | 4 | 8 |  |
|---------|---|-----|---|---|---|---|---|---|---|---|---|---|---|---|---|---|---|---|---|---|---|---|---|---|---|---|--|--|---|---|--|
|---------|---|-----|---|---|---|---|---|---|---|---|---|---|---|---|---|---|---|---|---|---|---|---|---|---|---|---|--|--|---|---|--|

# М

| Mac, wymiana danych                                                   | 9<br>4 |
|-----------------------------------------------------------------------|--------|
| menu aplikacji, patrz strony aplikacji<br>minimalna wielkość czcionki | 7      |
| muzyka<br>formaty plików49<br>głośność                                | 9      |

# Ν

| numer kompilacji | 33 |
|------------------|----|
| numer modelu     | 33 |
| numer servjny    | 33 |
| numer telefonu   |    |
| w kontakcie      | 37 |

# 0

| obrazy tła                      | 3 |
|---------------------------------|---|
| Obsługa klienta i pomoc         | 7 |
| określanie wyszukiwarki4        | 6 |
| Open Source Software6           | 9 |
| operator poczty elektronicznej4 | 1 |
| oprogramowanie Open Source6     | 3 |
| oszczędzanie energii 2          | б |

## Ρ

| pasek opcji                    |
|--------------------------------|
|                                |
| pasek przewijania 14           |
| pasek stanu                    |
| ikony                          |
| pęknięty wyświetlacz7          |
| Pierwsze użycie8               |
| plik magazynu kluczy PKCS#1229 |
| plik vcf                       |
| pobieranie                     |
| usuwanie                       |
| wyświetlanie                   |
| pobieranie plików z Internetu  |
| podświetlenie26                |

| pojemność pamięci                    |    |
|--------------------------------------|----|
| alokacja                             | 33 |
| dostepność                           | 33 |
| nołaczenie                           |    |
|                                      | 77 |
| przekierowywanie do poczty głosowej. | 3/ |
| pomoc                                | 57 |
| Pomoc online 12,                     | 57 |
| powiadomienie                        |    |
| ąłośność                             | 22 |
| powiekszenie.                        | 14 |
| przecjąganie objektów                | 13 |
| przedądanie obiektów                 | 15 |
|                                      | 40 |
| historia                             | 48 |
| karta                                | 48 |
| łącze                                | 48 |
| określanie zakładki                  | 48 |
| oncie wyświetlania                   | 47 |
| nasek oncij                          | 16 |
|                                      | 40 |
| powiększanie                         | 47 |
| ukrywanie paska opcji                | 47 |
| ustawianie strony początkowej        | 47 |
| przypisanie styków                   | 63 |
| pytania i odpowiedzi                 | 57 |
|                                      | 57 |

# R

| rozmiar czcionki                       | 24 |
|----------------------------------------|----|
| tekstu w aplikacjach 23,               | 24 |
| rozpoznawanie twarzy, blokada ekranu . | 27 |

# S

| sklep Google Play 50           |
|--------------------------------|
| słuch                          |
| unikanie utraty 7              |
| sprawdzanie pisowni 24         |
| srodowisko 60                  |
| SSID 31                        |
| SSID sieci 31                  |
| stan tabletu 33                |
| strefa czasowa                 |
| automatycznie 25               |
| wybieranie 25                  |
| strona internetowa             |
| czytanie offline 46            |
| informacje na temat 46         |
| minimalna wielkość czcionki 47 |
| odświeżanie 46                 |
| opcje wyświetlania 47          |
| otwieranie 46                  |
| podgląd stron                  |
| szukanie 46                    |
| wersja dla komputerów          |
|                                |

| strona początkowa                    |
|--------------------------------------|
| tło23                                |
| tworzenie z zakładki przeglądarki 48 |
| strona stanu                         |
| otwieranie/zamykanie                 |
| strony aplikacji19                   |
| stukanie obiektu 13                  |
| sygnał dzwonka                       |
| głośność22                           |
| kontaktu                             |
| synchronizacja 54                    |
| ręczna54                             |
| synchronizowanie kontaktów Google 11 |
| synchronizowanie w chmurze11         |
| szybki dostęp do funkcji/aplikacji17 |
|                                      |

#### **T** Tablet

| lablet                       |
|------------------------------|
| pierwsze użycie8             |
| włączanie/wyłączanie 13      |
| tablet                       |
| informacje                   |
| stan                         |
| używanie 13                  |
| włączanie/wyłączanie 13      |
| tło stron początkowych23     |
| tworzenie własnego profilu36 |
|                              |

# U

| ulubione                     |
|------------------------------|
| ułatwienia dostępu 24        |
| urządzenia medyczne 7        |
| ustawianie dużej czcionki24  |
| ustawianie języka10, 22      |
| ustawienia                   |
| menu                         |
| telefonowanie                |
| ustawienia serwera proxy dla |
| połączeń sieci WLAN          |
| usuwanie błędów57            |
| utrata słuchu                |
| Utylizacja60                 |
|                              |

## **V** vCard

| Calu                          |   |   |
|-------------------------------|---|---|
| eksportowanie                 | 5 | 6 |
| pobieranie na listę kontaktów | 5 | 6 |

| VPN                           |    |
|-------------------------------|----|
| edycja ustawień               | 32 |
| konfigurowanie                | 32 |
| ustanawianie połączenia       | 32 |
| usuwanie                      | 32 |
| VPN (Virtual Private Network) | 32 |

# W

## Indeks

| wyświetlacz              |       |
|--------------------------|-------|
| pęknięty                 | 7     |
| ustawianie jasności      | 23    |
| włączanie/wyłączanie     | 20    |
| wyszukiwanie             | 50    |
| wyszukiwarka Google      | 50    |
| wzorzec, blokada ekranu2 | 0, 27 |

# Ζ

# **Open Source Software – Licence texts**

#### GNU GENERAL PUBLIC LICENSE

Version 2, June 1991 Copyright<sup>®</sup> 1989, 1991 Free Software Foundation, Inc., 51 Franklin Street, Fifth Floor, Boston, MA 02110-1301 USA Everyone is permitted to copy and distribute verbatim copies of this license document, but changing it is not allowed.

#### Preamble

The licenses for most software are designed to take away your freedom to share and change it. By contrast, the GNU General Public License is intended to guarantee your freedom to share and change free software-to make sure the software is free for all its users. This General Public License applies to most of the Free Software Foundation's software and to any other program whose authors commit to using it. (Some other Free Software Foundation software is covered by the GNU Lesser General Public License instead.) You can apply it to your programs, too.

When we speak of free software, we are referring to freedom, not price. Our General Public Licenses are designed to make sure that you have the freedom to distribute copies of free software (and charge for this service if you wish), that you receive source code or can get it if you want it, that you can change the software or use pieces of it in new free programs; and that you know you can do these things.

To protect your rights, we need to make restrictions that forbid anyone to deny you these rights or to ask you to surrender the rights. These restrictions translate to certain responsibilities for you if you distribute copies of the software, or if you modify it.

For example, if you distribute copies of such a program, whether gratis or for a fee, you must give the recipients all the rights that you have. You must make sure that they, too, receive or can get the source code. And you must show them these terms so they know their rights.

We protect your rights with two steps: (1) copyright the software, and (2) offer you this license which gives you legal permission to copy, distribute and/or modify the software.

Also, for each author's protection and ours, we want to make certain that everyone understands that there is no warranty for this free software. If the software is modified by someone else and passed on, we want its recipients to know that what they have is not the original, so that any problems introduced by others will not reflect on the original authors' reputations.

Finally, any free program is threatened constantly by software patents. We wish to avoid the danger that redistributors of a free program will individually obtain patent licenses, in effect making the program proprietary. To prevent this, we have made it clear that any patent must be licensed for everyone's free use or not licensed at all.

The precise terms and conditions for copying, distribution and modification follow.

#### TERMS AND CONDITIONS FOR COPYING, DISTRIBUTION AND MODIFICATION

0. This License applies to any program or other work which contains a notice placed by the copyright holder saying it may be distributed under the terms of this General Public License. The "Program", below, refers to any such program or work, and a "work based on the Program" means either the Program or any derivative work under copyright law: that is to say, a work containing the Program or a portion of it, either verbatim or with modifications and/or translated into another language. (Hereinafter, translation is included without limitation in the term "modification".) Each license is addressed as "you".

Activities other than copying, distribution and modification are not covered by this License; they are outside its scope. The act of running the Program is not restricted, and the output from the Program is covered only if its contents constitute a work based on the Program (independent of having been made by running the Program). Whether that is true depends on what the Program does.

You may copy and distribute verbatim copies of the Program's source code as you receive it, in any medium, provided that
you conspicuously and appropriately publish on each copy an appropriate copyright notice and disclaimer of warranty; keep
intact all the notices that refer to this License and to the absence of any warranty; and give any other recipients of the Program
a copy of this License along with the Program.

You may charge a fee for the physical act of transferring a copy, and you may at your option offer warranty protection in exchange for a fee.

### **Open Source Software – Licence texts**

2. You may modify your copy or copies of the Program or any portion of it, thus forming a work based on the Program, and copy and distribute such modifications or work under the terms of Section 1 above, provided that you also meet all of these conditions:

a) You must cause the modified files to carry prominent notices stating that you changed the files and the date of any change.

b) You must cause any work that you distribute or publish, that in whole or in part contains or is derived from the Program or any part thereof, to be licensed as a whole at no charge to all third parties under the terms of this License.

c) If the modified program normally reads commands interactively when run, you must cause it, when started running for such interactive use in the most ordinary way, to print or display an announcement including an appropriate copyright notice and a notice that there is no warranty (or else, saying that you provide a warranty) and that users may redistribute the program under these conditions, and telling the user how to view a copy of this License. (Exception: if the Program itself is interactive but does not normally print such an announcement, your work based on the Program is not required to print an announcement, so it was a copy of the program is not required to print an announcement.

These requirements apply to the modified work as a whole. If identifiable sections of that work are not derived from the Program, and can be reasonably considered independent and separate works in themselves, then this License, and its terms, do not apply to those sections when you distribute them as separate works. But when you distribute the same sections as part of a whole which is a work based on the Program, the distribution of the whole must be on the terms of this License, whose permissions for other licensees extend to the entire whole, and thus to each and every part regardless of who wrole it.

Thus, it is not the intent of this section to claim rights or contest your rights to work written entirely by you; rather, the intent is to exercise the right to control the distribution of derivative or collective works based on the Program.

In addition, mere aggregation of another work not based on the Program with the Program (or with a work based on the Program) on a volume of a storage or distribution medium does not bring the other work under the scope of this License.

3. You may copy and distribute the Program (or a work based on it, under Section 2) in object code or executable form under the terms of Sections 1 and 2 above provided that you also do one of the following:

a) Accompany it with the complete corresponding machine-readable source code, which must be distributed under the terms
of Sections 1 and 2 above on a medium customarily used for software interchange; or,

b) Accompany it with a written offer, valid for at least three years, to give any third party, for a charge no more than your cost of physically performing source distribution, a complete machine-readable copy of the corresponding source code, to be distributed under the terms of Sections 1 and 2 above on a medium customarily used for software interchange; or,

c) Accompany it with the information you received as to the offer to distribute corresponding source code. (This alternative is allowed only for noncommercial distribution and only if you received the program in object code or executable form with such an offer, in accord with Subsection b above.)

The source code for a work means the preferred form of the work for making modifications to it. For an executable work, complete source code means all the source code for all modules it contains, plus any associated interface definition files, plus the scripts used to control compilation and installation of the executable. However, as a special exception, the source code distributed need not include anything that is normally distributed (in either source or binary form) with the major components (compiler, kernel, and so on) of the operating system on which the executable runs, unless that component itself accompanies the executable.

If distribution of executable or object code is made by offering access to copy from a designated place, then offering equivalent access to copy the source code from the same place counts as distribution of the source code, even though third parties are not compelled to copy the source along with the object code.

4. You may not copy, modify, sublicense, or distribute the Program except as expressly provided under this License. Any attempt otherwise to copy, modify, sublicense or distribute the Program is void, and will automatically terminate your rights under this License. However, parties who have received copies, or rights, from you under this License will not have their licenses terminated so long as such parties remain in full compliance.

5. You are not required to accept this License, since you have not signed it. However, nothing else grants you permission to modify or distribute the Program or its derivative works. These actions are prohibited by law if you do not accept this License. Therefore, by modifying or distributing the Program (or any work based on the Program), you indicate your acceptance of this License to do so, and all its terms and conditions for copying, distributing or modifying the Program or works based on it.

6. Each time you redistribute the Program (or any work based on the Program), the recipient automatically receives a license from the original licensor to copy, distribute or modify the Program subject to these terms and conditions. You may not impose any further restrictions on the recipients' exercise of the rights granted herein. You are not responsible for enforcing compliance by third parties to this License.
7. If, as a consequence of a court judgment or allegation of patent infringement or for any other reason (not limited to patent issues), conditions are imposed on you (whether by court order, agreement or otherwise) that contradict the conditions of this License, they do not excuse you from the conditions of this License. If you cannot distributes on as to satisfy simultaneously your obligations under this License and any other pertinent obligations, then as a consequence you may not distribute the Program at all. For example, if a patent license would not permit royalty-free redistribution of the Program by all those who receive copies directly or indirectly through you, then the only way you could satisfy both it and this License would be to refrain entirely from distribution of the Program.

If any portion of this section is held invalid or unenforceable under any particular circumstance, the balance of the section is intended to apply and the section as a whole is intended to apply in other circumstances.

It is not the purpose of this section to induce you to infringe any patents or other property right claims or to contest validity of any such claims; this section has the sole purpose of protecting the integrity of the free software distribution system, which is implemented by public license practices. Many people have made generous contributions to the wide range of software distributed through that system in reliance on consistent application of that system; it is up to the author/donor to decide if he or she is willing to distribute software through any other system and a licensee cannot impose that choice.

This section is intended to make thoroughly clear what is believed to be a consequence of the rest of this License.

8. If the distribution and/or use of the Program is restricted in certain countries either by patents or by copyrighted interfaces, the original copyright holder who places the Program under this License may add an explicit geographical distribution limitation excluding those countries, so that distribution is permitted only in or among countries not thus excluded. In such case, this License incorporates the limitation as if written in the body of this License.

9. The Free Software Foundation may publish revised and/or new versions of the General Public License from time to time. Such new versions will be similar in spirit to the present version, but may differ in detail to address new problems or concerns.

Each version is given a distinguishing version number. If the Program specifies a version number of this License which applies to it and "any later version", you have the option of following the terms and conditions either of that version or of any later version published by the Free Software Foundation. If the Program does not specify a version number of this License, you may choose any version ever published by the Free Software Foundation.

10. If you wish to incorporate parts of the Program into other free programs whose distribution conditions are different, write to the author to ask for permission. For software which is copyrighted by the Free Software Foundation, write to the Free Software Foundation; we sometimes make exceptions for this. Our decision will be guided by the two goals of preserving the free status of all derivatives of our free software and of promoting the sharing and reuse of software generally.

### NO WARRANTY

11. BECAUSE THE PROGRAM IS LICENSED FREE OF CHARGE, THERE IS NO WARRANTY FOR THE PROGRAM, TO THE EXTENT PERMITTED BY APPLICABLE LAW. EXCEPT WHEN OTHERWISE STATED IN WRITING THE COPYRIGHT HOLDERS AND/OR OTHER PARTIES PROVIDE THE PROGRAM "AS IS" WITHOUT WARRANTY OF ANY KIND, EITHER EXPRESSED OR IMPLIED, INCLUDING, BUT NOT LIMITED TO, THE IMPLIED WARRANTIES OF MERCHANTABILITY AND FITNESS FOR A PARTICULAR PURPOSE. THE ENTIRE RISK AS TO THE QUALITY AND PERFORMANCE OF THE PROGRAM IS WITH YOU. SHOULD THE PROGRAM PROVE DEFECTIVE, YOU ASSUME THE COST OF ALL NECES-SARY SERVICING, REPAIR OR CORRECTION.

12. IN NO EVENT UNLESS REQUIRED BY APPLICABLE LAW OR AGREED TO IN WRITING WILL ANY COPYRIGHT HOLDER, OR ANY OTHER PARTY WHO MAY MODIFY AND/OR REDISTRIBUTE THE PROGRAM AS PERMITTED ABOVE, BE LIABLE TO YOU FOR DAMAGES, INCLUDING ANY GENERAL, SPECIAL, INCIDENTAL OR CONSEQUEN-TIAL DAMAGES ARISING OUT OF THE USE OR INABILITY TO USE THE PROGRAM (INCLUDING BUT NOT LIMITED TO LOSS OF DATA OR DATA BEING RENDERED INACCURATE OR LOSSES SUSTAINED BY YOU OR THIRD PARTIES OR A FAILURE OF THE PROGRAM TO OPERATE WITH ANY OTHER PROGRAMS), EVEN IF SUCH HOLDER OR OTHER PARTY HAS BEEN ADVISED OF THE POSSIBILITY OF SUCH DAMAGES.

END OF TERMS AND CONDITIONS

How to Apply These Terms to Your New Programs

If you develop a new program, and you want it to be of the greatest possible use to the public, the best way to achieve this is to make it free software which everyone can redistribute and change under these terms.

To do so, attach the following notices to the program. It is safest to attach them to the start of each source file to most effectively convey the exclusion of warranty; and each file should have at least the "copyright" line and a pointer to where the full notice is found.

<one line to give the program's name and a brief idea of what it does.> Copyright  $^{\ensuremath{\mathbb{O}}}$  <year> <name of author>

This program is free software; you can redistribute it and/or modify it under the terms of the GNU General Public License as published by the Free Software Foundation; either version 2 of the License, or (at your option) any later version.

This program is distributed in the hope that it will be useful, but WITHOUT ANY WARRANTY; without even the implied warranty of MERCHANTABILITY or FITNESS FOR A PARTICULAR PURPOSE. See the GNU General Public License for more details.

You should have received a copy of the GNU General Public License along with this program; if not, write to the Free Software Foundation, Inc., 51 Franklin Street, Fifth Floor, Boston, MA 02110-1301 USA.

Also add information on how to contact you by electronic and paper mail.

If the program is interactive, make it output a short notice like this when it starts in an interactive mode:

Gnomovision version 69, Copyright<sup>©</sup> year name of author Gnomovision comes with ABSOLUTELY NO WARRANTY; for details type `show w'. This is free software, and you are welcome to redistribute it under certain conditions; type `show c' for details.

The hypothetical commands `show w' and `show c' should show the appropriate parts of the General Public License. Of course, the commands you use may be called something other than `show w' and `show c'; they could even be mouse-clicks or menu items--whatever suits your program.

You should also get your employer (if you work as a programmer) or your school, if any, to sign a "copyright disclaimer" for the program, if necessary. Here is a sample; alter the names:

Yoyodyne, Inc., hereby disclaims all copyright interest in the program 'Gnomovision' (which makes passes at compilers) written by James Hacker.

<signature of Ty Coon>, 1 April 1989 Ty Coon, President of Vice

This General Public License does not permit incorporating your program into proprietary programs. If your program is a subroutine library, you may consider it more useful to permit linking proprietary applications with the library. If this is what you want to do, use the GNU Lesser General Public License instead of this License.

## GNU LESSER GENERAL PUBLIC LICENSE

Version 2.1, February 1999

Copyright<sup>®</sup> 1991, 1999 Free Software Foundation, Inc. 51 Franklin Street, Fifth Floor, Boston, MA 02110-1301 USA

Everyone is permitted to copy and distribute verbatim copies of this license document, but changing it is not allowed.

[This is the first released version of the Lesser GPL. It also counts as the successor of the GNU Library Public License, version 2, hence the version number 2.1.]

#### Preamble

The licenses for most software are designed to take away your freedom to share and change it. By contrast, the GNU General Public Licenses are intended to guarantee your freedom to share and change free software--to make sure the software is free for all its users.

This license, the Lesser General Public License, applies to some specially designated software packages--typically librariesof the Free Software Foundation and other authors who decide to use it. You can use it too, but we suggest you first think carefully about whether this license or the ordinary General Public License is the better strategy to use in any particular case, based on the explanations below.

When we speak of free software, we are referring to freedom of use, not price. Our General Public Licenses are designed to make sure that you have the freedom to distribute copies of free software (and charge for this service if you wish); that you receive source code or can get it if you want it; that you can change the software and use pieces of it in new free programs; and that you are informed that you can do these things.

To protect your rights, we need to make restrictions that forbid distributors to deny you these rights or to ask you to surrender these rights. These restrictions translate to certain responsibilities for you if you distribute copies of the library or if you modify it.

For example, if you distribute copies of the library, whether gratis or for a fee, you must give the recipients all the rights that we gave you. You must make sure that they, too, receive or can get the source code. If you link other code with the library, you must provide complete object files to the recipients, so that they can relink them with the library after making changes to the library and recompiling it. And you must show them these terms so they know their rights.

We protect your rights with a two-step method: (1) we copyright the library, and (2) we offer you this license, which gives you legal permission to copy, distribute and/or modify the library.

To protect each distributor, we want to make it very clear that there is no warranty for the free library. Also, if the library is modified by someone else and passed on, the recipients should know that what they have is not the original version, so that the original author's reputation will not be affected by problems that might be introduced by others.

Finally, software patents pose a constant threat to the existence of any free program. We wish to make sure that a company cannot effectively restrict the users of a free program by obtaining a restrictive license from a patent holder. Therefore, we insist that any patent license obtained for a version of the library must be consistent with the full freedom of use specified in this license.

Most GNU software, including some libraries, is covered by the ordinary GNU General Public License. This license, the GNU Lesser General Public License, applies to certain designated libraries, and is quite different from the ordinary General Public License. We use this license for certain libraries in order to permit linking those libraries into non-free programs.

When a program is linked with a library, whether statically or using a shared library, the combination of the two is legally speaking a combined work, a derivative of the original library. The ordinary General Public License therefore permits such linking only if the entire combination fits its criteria of freedom. The Lesser General Public License permits more lax criteria for linking other code with the library.

We call this license the "Lesser" General Public License because it does Less to protect the user's freedom than the ordinary General Public License. It also provides other free software developers Less of an advantage over competing non-free programs. These disadvantages are the reason we use the ordinary General Public License for many libraries. However, the Lesser license provides advantages in certain special circumstances.

For example, on rare occasions, there may be a special need to encourage the widest possible use of a certain library, so that it becomes a de-facto standard. To achieve this, non-free programs must be allowed to use the library. A more frequent case is that a free library does the same job as widely used non-free libraries. In this case, there is little to gain by limiting the free library to free software only, so we use the Lesser General Public License.

In other cases, permission to use a particular library in non-free programs enables a greater number of people to use a large body of free software. For example, permission to use the GNU C Library in non-free programs enables many more people to use the whole GNU operating system, as well as its variant, the GNU/Linux operating system.

Although the Lesser General Public License is Less protective of the users' freedom, it does ensure that the user of a program that is linked with the Library has the freedom and the wherewithal to run that program using a modified version of the Library.

The precise terms and conditions for copying, distribution and modification follow. Pay close attention to the difference between a "work based on the library" and a "work that uses the library". The former contains code derived from the library, whereas the latter must be combined with the library in order to run.

### TERMS AND CONDITIONS FOR COPYING, DISTRIBUTION AND MODIFICATION

0. This License Agreement applies to any software library or other program which contains a notice placed by the copyright holder or other authorized party saying it may be distributed under the terms of this Lesser General Public License (also called "this License"). Each licensee is addressed as "you".

A "library" means a collection of software functions and/or data prepared so as to be conveniently linked with application programs (which use some of those functions and data) to form executables.

The "Library", below, refers to any such software library or work which has been distributed under these terms. A "work based on the Library" means either the Library or any derivative work under copyright law: that is to say, a work containing the Library or a portion of it, either verbatim or with modifications and/or translated straightforwardly into another language. (Hereinafter, translation is included without limitation in the term "modification".)

"Source code" for a work means the preferred form of the work for making modifications to it. For a library, complete source code means all the source code for all modules it contains, plus any associated interface definition files, plus the scripts used to control compilation and installation of the library.

Activities other than copying, distribution and modification are not covered by this License; they are outside its scope. The act of running a program using the Library is not restricted, and output from such a program is covered only if its contents constitute a work based on the Library (independent of the use of the Library in a tool for writing it). Whether that is true depends on what the Library does and what the program that uses the Library does.

 You may copy and distribute verbatim copies of the Library's complete source code as you receive it, in any medium, provided that you conspicuously and appropriately publish on each copy an appropriate copyright notice and disclaimer of warranty; keep intact all the notices that refer to this License and to the absence of any warranty; and distribute a copy of this License along with the Library.

You may charge a fee for the physical act of transferring a copy, and you may at your option offer warranty protection in exchange for a fee.

2. You may modify your copy or copies of the Library or any portion of it, thus forming a work based on the Library, and copy and distribute such modifications or work under the terms of Section 1 above, provided that you also meet all of these conditions:

a) The modified work must itself be a software library.

b) You must cause the files modified to carry prominent notices stating that you changed the files and the date of any change.

c) You must cause the whole of the work to be licensed at no charge to all third parties under the terms of this License.

d) If a facility in the modified Library refers to a function or a table of data to be supplied by an application program that uses the facility, other than as an argument passed when the facility is invoked, then you must make a good faith effort to ensure that, in the event an application does not supply such function or table, the facility still operates, and performs whatever part of its purpose remains meaningful.

(For example, a function in a library to compute square roots has a purpose that is entirely well-defined independent of the application. Therefore, Subsection 2d requires that any application-supplied function or table used by this function must be optional: if the application does not supply it, the square root function must still compute square roots.)

These requirements apply to the modified work as a whole. If identifiable sections of that work are not derived from the Library, and can be reasonably considered independent and separate works in themselves, then this License, and its terms, do not apply to those sections when you distribute them as separate works. But when you distribute the same sections as part of a whole which is a work based on the Library, the distribution of the whole must be on the terms of this License, whose permissions for other licensees extend to the entire whole, and thus to each and every part regardless of who wrote it.

Thus, it is not the intent of this section to claim rights or contest your rights to work written entirely by you; rather, the intent is to exercise the right to control the distribution of derivative or collective works based on the Library.

In addition, mere aggregation of another work not based on the Library with the Library (or with a work based on the Library) on a volume of a storage or distribution medium does not bring the other work under the scope of this License.

3. You may opt to apply the terms of the ordinary GNU General Public License instead of this License to a given copy of the Library. To do this, you must alter all the notices that refer to this License, so that they refer to the ordinary GNU General Public License, version 2, instead of to this License. (If a newer version than version 2 of the ordinary GNU General Public License has appeared, then you can specify that version instead if you wish.) Do not make any other change in these notices.

Once this change is made in a given copy, it is irreversible for that copy, so the ordinary GNU General Public License applies to all subsequent copies and derivative works made from that copy.

This option is useful when you wish to copy part of the code of the Library into a program that is not a library.

4. You may copy and distribute the Library (or a portion or derivative of it, under Section 2) in object code or executable form under the terms of Sections 1 and 2 above provided that you accompany it with the complete corresponding machine-readable source code, which must be distributed under the terms of Sections 1 and 2 above on a medium customarily used for software interchange.

If distribution of object code is made by offering access to copy from a designated place, then offering equivalent access to copy the source code from the same place satisfies the requirement to distribute the source code, even though third parties are not compelled to copy the source along with the object code.

5. A program that contains no derivative of any portion of the Library, but is designed to work with the Library by being compiled or linked with it, is called a "work that uses the Library". Such a work, in isolation, is not a derivative work of the Library, and therefore falls outside the scope of this License. However, linking a "work that uses the Library" with the Library creates an executable that is a derivative of the Library (because it contains portions of the Library), rather than a "work that uses the library". The executable is therefore covered by this License. Section 6 states terms for distribution of such executables.

When a "work that uses the Library" uses material from a header file that is part of the Library, the object code for the work may be a derivative work of the Library even though the source code is not. Whether this is true is especially significant if the work can be linked without the Library, or if the work is itself a library. The threshold for this to be true is not precisely defined by law.

If such an object file uses only numerical parameters, data structure layouts and accessors, and small macros and small inline functions (ten lines or less in length), then the use of the object file is unrestricted, regardless of whether it is legally a derivative work. (Executables containing this object code plus portions of the Library will still fall under Section 6.)

Otherwise, if the work is a derivative of the Library, you may distribute the object code for the work under the terms of Section 6. Any executables containing that work also fall under Section 6, whether or not they are linked directly with the Library itself.

6. As an exception to the Sections above, you may also combine or link a "work that uses the Library" with the Library to produce a work containing portions of the Library, and distribute that work under terms of your choice, provided that the terms permit modification of the work for the customer's own use and reverse engineering for debugging such modifications.

You must give prominent notice with each copy of the work that the Library is used in it and that the Library and its use are covered by this License. You must supply a copy of this License. If the work during execution displays copyright notices, you must include the copyright notice for the Library among them, as well as a reference directing the user to the copy of this License. Also, you must do one of these things:

a) Accompany the work with the complete corresponding machine-readable source code for the Library including whatever changes were used in the work (which must be distributed under Sections 1 and 2 above); and, if the work is an executable linked with the Library, with the complete machine-readable "work that uses the Library", as object code and/or source code, so that the user can modify the Library and then relink to produce a modified executable containing the modified Library. (It is understood that the user who changes the contents of definitions files in the Library will not necessarily be able to recompile the application to use the modified definitions.)

b) Use a suitable shared library mechanism for linking with the Library. A suitable mechanism is one that (1) uses at run time a copy of the library already present on the user's computer system, rather than copying library functions into the executable, and (2) will operate properly with a modified version of the library, if the user installs one, as long as the modified version is interface-compatible with the version that the work was made with.

c) Accompany the work with a written offer, valid for at least three years, to give the same user the materials specified in Subsection 6a, above, for a charge no more than the cost of performing this distribution.

d) If distribution of the work is made by offering access to copy from a designated place, offer equivalent access to copy the above specified materials from the same place.

e) Verify that the user has already received a copy of these materials or that you have already sent this user a copy.

For an executable, the required form of the "work that uses the Library" must include any data and utility programs needed for reproducing the executable from it. However, as a special exception, the materials to be distributed need not include anything that is normally distributed (in either source or binary form) with the major components (compiler, kernel, and so on) of the operating system on which the executable runs, unless that component itself accompanies the executable.

It may happen that this requirement contradicts the license restrictions of other proprietary libraries that do not normally accompany the operating system. Such a contradiction means you cannot use both them and the Library together in an executable that you distribute.

7. You may place library facilities that are a work based on the Library side-by-side in a single library together with other library facilities not covered by this License, and distribute such a combined library, provided that the separate distribution of the work based on the Library and of the other library facilities is otherwise permitted, and provided that you do these two things:

a) Accompany the combined library with a copy of the same work based on the Library, uncombined with any other library facilities. This must be distributed under the terms of the Sections above.

b) Give prominent notice with the combined library of the fact that part of it is a work based on the Library, and explaining where to find the accompanying uncombined form of the same work.

8. You may not copy, modify, sublicense, link with, or distribute the Library except as expressly provided under this License. Any attempt otherwise to copy, modify, sublicense, link with, or distribute the Library is void, and will automatically terminate your rights under this License. However, parties who have received copies, or rights, from you under this License will not have their licenses terminated so long as such parties remain in full compliance.

9. You are not required to accept this License, since you have not signed it. However, nothing else grants you permission to modify or distribute the Library or its derivative works. These actions are prohibited by law if you do not accept this License. Therefore, by modifying or distributing the Library (or any work based on the Library), you indicate your acceptance of this License to do so, and all its terms and conditions for copying, distributing or modifying the Library or works based on it.

10. Each time you redistribute the Library (or any work based on the Library), the recipient automatically receives a license from the original licensor to copy, distribute, link with or modify the Library subject to these terms and conditions. You may not impose any further restrictions on the recipients' exercise of the rights granted herein. You are not responsible for enforcing compliance by third parties with this License.

11. If, as a consequence of a court judgment or allegation of patent infringement or for any other reason (not limited to patent issues), conditions are imposed on you (whether by court order, agreement or otherwise) that contradict the conditions of this License, they do not excuse you from the conditions of this License. If you cannot distribute so as to satisfy simultaneously your obligations under this License and any other pertinent obligations, then as a consequence you may not distribute the Library at all. For example, if a patent license would not permit royalty-free redistribution of the Library by all those who receive copies directly or indirectly through you, then the only way you could satisfy both it and this License would be to refrain entirely from distribution of the Library.

If any portion of this section is held invalid or unenforceable under any particular circumstance, the balance of the section is intended to apply, and the section as a whole is intended to apply in other circumstances.

It is not the purpose of this section to induce you to infringe any patents or other property right claims or to contest validity of any such claims; this section has the sole purpose of protecting the integrity of the free software distribution system which is implemented by public license practices. Many people have made generous contributions to the wide range of software distributed through that system in reliance on consistent application of that system; it is up to the author/donor to decide if he or she is willing to distribute software through any other system and a licensee cannot impose that choice.

This section is intended to make thoroughly clear what is believed to be a consequence of the rest of this License.

12. If the distribution and/or use of the Library is restricted in certain countries either by patents or by copyrighted interfaces, the original copyright holder who places the Library under this License may add an explicit geographical distribution limitation excluding those countries, so that distribution is permitted only in or among countries not thus excluded. In such case, this License incorporates the limitation as if written in the body of this License.

13. The Free Software Foundation may publish revised and/or new versions of the Lesser General Public License from time to time. Such new versions will be similar in spirit to the present version, but may differ in detail to address new problems or concerns.

Each version is given a distinguishing version number. If the Library specifies a version number of this License which applies to it and "any later version", you have the option of following the terms and conditions either of that version or of any later version published by the Free Software Foundation. If the Library does not specify a license version number, you may choose any version ever published by the Free Software Foundation.

14. If you wish to incorporate parts of the Library into other free programs whose distribution conditions are incompatible with these, write to the author to ask for permission. For software which is copyrighted by the Free Software Foundation, write to the Free Software Foundation; we sometimes make exceptions for this. Our decision will be guided by the two goals of preserving the free status of all derivatives of our free software and of promoting the sharing and reuse of software generally.

### NO WARRANTY

15. BECAUSE THE LIBRARY IS LICENSED FREE OF CHARGE, THERE IS NO WARRANTY FOR THE LIBRARY, TO THE EXTENT PERMITTED BY APPLICABLE LAW. EXCEPT WHEN OTHERWISE STATED IN WRITING THE COPYRIGHT HOLDERS AND/OR OTHER PARTIES PROVIDE THE LIBRARY "AS IS" WITHOUT WARRANTY OF ANY KIND, EITHER EXPRESSED OR IMPLIED, INCLUDING, BUT NOT LIMITED TO, THE IMPLIED WARRANTIES OF MERCHANTABILITY AND FITNESS FOR A PARTICULAR PURPOSE. THE ENTIRE RISK AS TO THE QUALITY AND PERFORMANCE OF THE LIBRARY IS WITH YOU. SHOULD THE LIBRARY PROVE DEFECTIVE, YOU ASSUME THE COST OF ALL NECESSARY SERVICING, REPAIR OR CORRECTION.

16. IN NO EVENT UNLESS REQUIRED BY APPLICABLE LAW OR AGREED TO IN WRITING WILL ANY COPYRIGHT HOLDER, OR ANY OTHER PARTY WHO MAY MODIFY AND/OR REDISTRIBUTE THE LIBRARY AS PERMITTED ABOVE, BE LIABLE TO YOU FOR DAMAGES, INCLUDING ANY GENERAL, SPECIAL, INCIDENTAL OR CONSEQUENTIAL DAM-AGES ARISING OUT OF THE USE OR INABILITY TO USE THE LIBRARY (INCLUDING BUT NOT LIMITED TO LOSS OF DATA OR DATA BEING RENDERED INACCURATE OR LOSSES SUSTAINED BY YOU OR THIRD PARTIES OR A FAILURE OF THE LIBRARY TO OPERATE WITH ANY OTHER SOFTWARE), EVEN IF SUCH HOLDER OR OTHER PARTY HAS BEEN ADVISED OF THE POSSIBILITY OF SUCH DAMAGES.

### END OF TERMS AND CONDITIONS

How to Apply These Terms to Your New Libraries

If you develop a new library, and you want it to be of the greatest possible use to the public, we recommend making it free software that everyone can redistribute and change. You can do so by permitting redistribution under these terms (or, alternatively, under the terms of the ordinary General Public License).

To apply these terms, attach the following notices to the library. It is safest to attach them to the start of each source file to most effectively convey the exclusion of warranty; and each file should have at least the "copyright" line and a pointer to where the full notice is found.

<one line to give the library's name and a brief idea of what it does.> Copyright<sup>®</sup>

This library is free software; you can redistribute it and/or modify it under the terms of the GNU Lesser General Public License as published by the Free Software Foundation; either version 2.1 of the License, or (at your option) any later version.

This library is distributed in the hope that it will be useful, but WITHOUT ANY WARRANTY; without even the implied warranty of MERCHANTABILITY or FITNESS FOR A PARTICULAR PURPOSE. See the GNU Lesser General Public License for more details.

You should have received a copy of the GNU Lesser General Public License along with this library; if not, write to the Free Software Foundation, Inc., 51 Franklin Street, Fifth Floor, Boston, MA 02110-1301 USA

Also add information on how to contact you by electronic and paper mail.

You should also get your employer (if you work as a programmer) or your school, if any, to sign a "copyright disclaimer" for the library, if necessary. Here is a sample; alter the names:

Yoyodyne, Inc., hereby disclaims all copyright interest in the library `Frob' (a library for tweaking knobs) written by James Random Hacker.

<signature of Ty Coon>, 1 April 1990 Ty Coon, President of Vice

That's all there is to it!

Issued by Gigaset Communications GmbH Frankenstr. 2a, D-46395 Bocholt

## © Gigaset Communications GmbH 2013

Subject to availability. All rights reserved. Rights of modifications reserved.

www.gigaset.com

Google, Google Play, Android and other marks are trademarks of Google Inc.